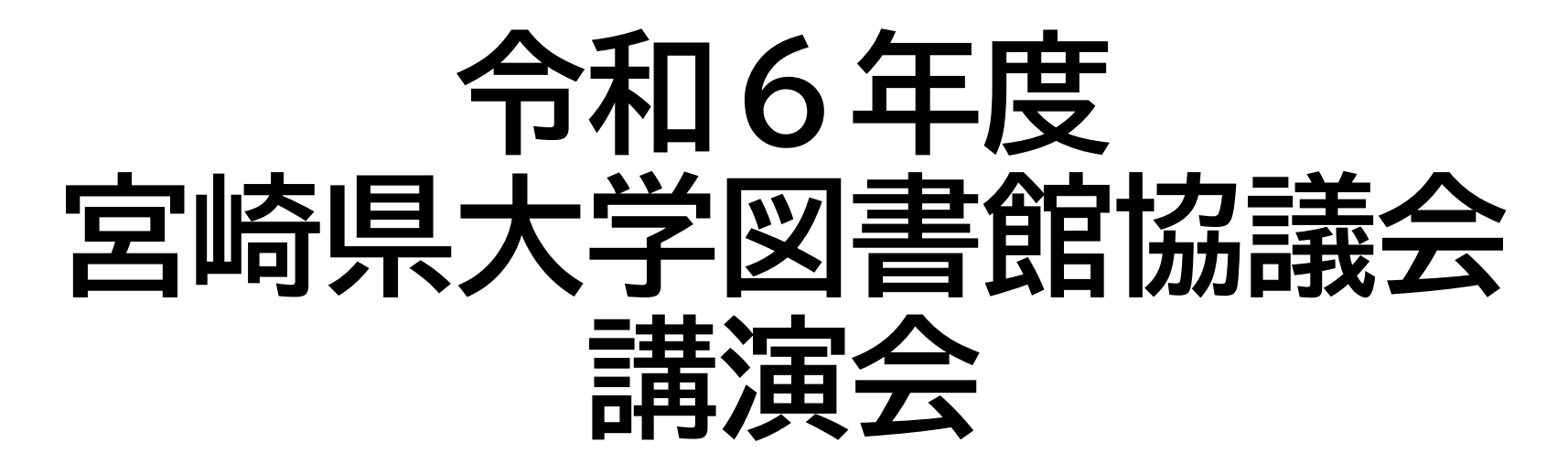

# オープンアクセスの実務

筑波大学 大石 柾洋 九州大学 平野 かおる 宮崎大学 寸田 五郎 宮崎大学 阿萬 祐典

講義内容について

本講義では、即時OA義務化の 対象となっている学術雑誌論文 に関する業務フローについて取 り上げ、各フローで想定される 作業について確認し、実践でき る作業については、実際に行っ ていただきます。

適宜休憩をはさみながら行って いきます。

- i.発行・出版状況の確認
- ii.ポリシーチェックと著者版原稿依頼 実習あり
- . メタデータおよび本文データの 実習あり <sup>iv</sup>. 機関リポジトリへの登録
- v.システム連携による登録データの送信 実習あり

vi. アイテムの修正や削除

# 学術雑誌論文の登録業務のフロー

学術雑誌論文の登録業務のフロー

- i. 発行・出版状況の確認
  - Web of Science・SCOPUS・自学の研究者成果物DBなどの文献情報データベースから 自学研究者執筆の論文を抽出し、リポジトリ未登録分の論文がないか確認する。
- ii. ポリシーチェックと著者版原稿依頼
  - 未登録分について、出版社のポリシーで著者版が登録できるものがあれば、
     著者最終稿の提供依頼メールを研究者に送付する
- iii. 登録依頼および原稿ファイルの受領・本文データの確認
  - 提供依頼メールを受けて登録に許諾した研究者から著者版原稿を受領する
  - 原稿の版の再確認と確認依頼
  - PDF編集(カバーページの作成・PDF化処理・OCR処理など)→おまけで紹介

学術雑誌論文の登録業務のフロー

### iv. メタデータおよび原稿ファイルの機関リポジトリへの登録

• 書誌情報の入力

このとき、出版元のサイトでポリシーの再確認し、 権利情報として必ず載せなければいけない情報はないかを再確認する

• PDFの登録

### v. システム連携による登録データの送信

- ハーベスト処理結果の確認
- vi. アイテムの修正や削除
  - ハーベスト処理結果を受けて修正や削除が必要であれば

i. 発行・出版状況の確認 ( ii. ポリシーチェックと著者版原稿依頼 ) i. 発行・出版状況の確認(Web of Scienceからの論文データの抽出)

## 【参考】

Web of Scienceから2024年12月出版の自学所属の著者執筆の論文を抽出する方法

# 【抽出手順】

- ① Web of Scienceの詳細検索にアクセス <u>https://www.webofscience.com/wos/woscc/advanced-search</u>
- ② クエリプレビューに用語を追加よりAND検索で次の2つを追加
   →ドキュメントタイプ→Article

著者所属 – 拡張→University of Tsukuba(ここは自身の大学英名を入力)

③ 日付範囲の追加から出版日カスタムを選択し、1か月分の範囲を指定 →2024-12-01 – 2024-12-31

④ 検索をクリック

発行・出版状況の確認(Web of Scienceからの論文データの抽出)

レコードを Excel にエクスポート

X

×

#### 【抽出手順】 レコードオプション ⑸ エクスポートからExcelを選択 ページ上のすべてのレコード レコードオプションから、レコード:1-xxxを選択 (6)174 1 ⑦ レコードコンテンツ→編集を選択し、 カスタムエクスポート選択 (Web of Science Core Collection) 引用文献と用途列以外の項目すべてに ✓ 著者名、タイト ✓ 抄録、キーワード、住 □ 引用文献 ル、情報源 所 と用途 チェックを入れ、選択を保存する ☑ 著者名 ✓ 抄録 □ 引用文献 ✓ タイトル ☑ 著者住所 □ 引用文献 ⑧ エクスポートをクリックし、ファイルが 数 ✓ 出版物名 ☑ 著者所属 - 拡張 □ 利用回数 ダウンロードできたら開いて論文情報を ✓ 会議情報/スポン ☑ ドキュメントタイプ サー □ ホットペ ▼ キーワード -パ-✓ 被引用数 確認する ✓ WoSの分野 □ 高被引用 アクセッション番 文献 ☑ 研究分野 ✓ WoSのエディション ✓ 著者 ID

ISSN

リセット

✓ 助成金情報 その他 ✓ 助成金提供 情報 ✓ 発行者情報 ☑ オープンア クセス ☑ ページ数 ✓ 出版物名略 称 ✓ IDS 番号 (印刷のみ) ✓ 言語 PubMed ID キャンセル 選択を保存 ii. ポリシーチェックと著者版原稿依頼(ポリシーチェック Web of Scieence版)

## 【手順】

- ① フィルター設定と1行目を折り返して表示させる
- ② BO列「Open Access Designations」で、goldを除外※
- ③ AC列「Funding Orgs」で、空欄を除外※
   ※GoldOA論文や助成を受けていない論文は義務化対象外のため
- ④ Y列に「連絡著者」、Z列に「連絡著者のアドレス」が記載されているので、 自学所属の研究者かを確認し、自学所属の研究者でない場合は除外
- ⑤ DOIやタイトルなどを活用しリポジトリ未登録論文を抽出
- ⑥ 著作権ポリシーツールなどを使用して著者最終稿(AM)が登録できるか確認

連絡著者に著者最終稿を依頼

著作権ポリシーツール

・Open policy finder (旧SHERPA/RoMEO)

・日本の学協会の著作権ポリシー確認ツール(SCPJ)

・metadata\_fetcher\_by\_DOI (国際農研林さん作)

https://openpolicyfinder.jisc.ac.uk/

https://app.lib.shimane-u.ac.jp/policy\_checker/scpj.php https://github.com/tzhava/metadata\_fetcher\_by\_DOI i. 発行・出版状況の確認(SCOPUSからの論文データの抽出)

## 【参考】

SCOPUSから2024年出版の自学所属の著者執筆の論文を抽出する方法

# 【抽出手順】

- ① SCOPUSの検索画面にアクセス <u>https://www.scopus.com/</u>
- 検索項目で「著者所属機関名」を選択して機関名を入力
  - →「University of Miyazaki」(ここは自身の大学英名を入力)
- ③ 「対象期間を追加」をクリックして、開始年と終了年を選択 →開始年「2024」、終了年「2024」
- ④ 検索をクリック
- ⑤ 文献タイプの「article」を指定して絞り込み

i. 発行・出版状況の確認(SCOPUSからの論文データの抽出)

### 【抽出手順】

- ⑥ 文献を選択
   ※「すべて」をチェックすると、全ての文献を選択することができる
- ⑦ エクスポートからCSVを選択
- 8 エクスポートする情報を選択
   ※目録情報のうち、「連絡先住所」を選択すると、著者のメールアドレスを出力することができる
- 9 エクスポートをクリックし、ファイルが ダウンロードできたら開いて論文情報を 確認する

※Excelで開いて「連絡先住所」の項目を対象に 「\*email:」を空白に置換すると、メールアドレスのみに することができる(ただし、メールアドレスが複数含まれ る場合は、最後のメールアドレスのみとなる)

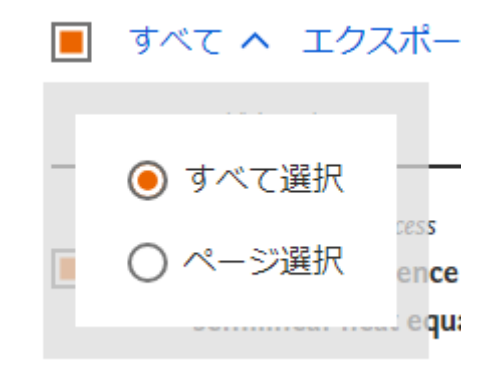

| 708 件の文献をcs                                                                                                    | vにエクスポート 🕐                                                                                                    |                     |                                                                         | ×                                                                             |
|----------------------------------------------------------------------------------------------------|----------------------------------------------------------------------------------------------------|---------------------|-------------------------------------------------------------------------|-------------------------------------------------------------------------------|
| エクスポートする情報                                                                                                    | R                                                                                                    |                     |                                                                         |                                                                               |
| ■ 書誌情報                                                                                                    | ■ 目録情報                                                                                                    | 📃 抄録/キーワード          | ■ 助成金情報                                                                 | ■ その他の情報                                                                      |
| <ul> <li>著者名</li> <li>文献タイトル</li> <li>出版年</li> <li>EID</li> <li>出版物名</li> <li>巻/号/ページ</li> <li>被引用数</li> <li>出版物/文献タイプ</li> <li>出版段階</li> <li>DOI</li> <li>Open Access</li> </ul> | <ul> <li>所属機関名</li> <li>逐次刊行物番号 (ISSNなど)</li> <li>PubMed ID</li> <li>出版社</li> <li>編集者名</li> <li>本文言語</li> <li>連絡先住所</li> <li>出版物名の省略形</li> </ul> | <ul> <li></li></ul> | <ul> <li>助成金番号</li> <li>略称</li> <li>助成金提供機関</li> <li>助成金テキスト</li> </ul> | <ul> <li>商品名/製造者名</li> <li>アクセス番号/化学物質</li> <li>会議情報</li> <li>参考文献</li> </ul> |
| すべての情報を選択                                                                                                    | ● Excelへの最適化のために切                                                                                                    | り捨て 🕕               | □ 設定を                                                                   | r保存 エクスポート                                                                    |

### ii. ポリシーチェックと著者版原稿依頼(ポリシーチェック SCOPUS版)

# 【手順】

- ① フィルター設定と1行目を折り返して表示させる
- ② AR列「Open Access」で、All Open Access; Gold Open Accessを除外※
- ③ Y列「助成金情報」で、空欄を除外※ ※GoldOA論文や助成を受けていない論文は義務化対象外のため
- ④ AB列「連絡先住所」に「連絡著者」と「連絡著者のアドレス」が記載されているので、 自学所属の研究者かを確認し、自学所属の研究者でない場合は除外
- ⑤ DOIやタイトルなどを活用しリポジトリ未登録論文を抽出
- ⑥ 著作権ポリシーツールなどを使用して著者最終稿(AM)が登録できるか確認

⑦ 連絡著者に著者最終稿を依頼

著作権ポリシーツール

・Open policy finder (旧SHERPA/RoMEO)

・日本の学協会の著作権ポリシー確認ツール(SCPJ)

・metadata\_fetcher\_by\_DOI (国際農研林さん作)

https://openpolicyfinder.jisc.ac.uk/

https://app.lib.shimane-u.ac.jp/policy\_checker/scpj.php https://github.com/tzhava/metadata\_fetcher\_by\_DOI

12

- i. 発行・出版状況の確認(その他文献情報データベース)
  - Lens.org

https://www.lens.org/lens/search/scholar/structured

• CiNii

https://cir.nii.ac.jp/articles

→著者所属や連絡先情報をDBが持っていないので、著者同定には一工夫必要 例)DOIをキーにUnpaywall APIで論文情報を追加取得するなど 現在、国際農研林さん作の「metadata\_fetcher\_by\_DOI」を林さんから引き継ぎ、 OA加速化事業により筑波大学で改良版を開発中、今年度中にGitHubで公開予定

- . 発行・出版状況の確認(その他文献情報データベース)
  - KAKEN DB

<u>https://kaken.nii.ac.jp/ja/</u> 成果報告書データで更新されるのは年1回(1月中旬〜当該年度中) <u>https://support.nii.ac.jp/ja/kaken/about/datatype</u>

- →翌年度始めに抽出作業をすることで、 即時OA対象の論文の登録漏れがないかのチェックには使えそう
- ・NII OAアシスト機能(開発中) https://rcos.nii.ac.jp/service/oaps/
- →現在先行利用機関による検証が一旦終了し、 本運用に向けて改修中とのことです

# ii. ポリシーチェックと著者版原稿依頼 ポリシーチェック編

ii. ポリシーチェックと著者版原稿依頼(ポリシーチェック)

# 著作権法とポリシーチェック

• 従来の図書館活動と著作権との係わり

- たとえば、著作権法第三十一条
- 図書館等における複製
- -利用者へ一部を1部、保存、図書館間
- 機関リポジトリ
  - セルフ・アーカイビング=著者による権利行使
  - 機関リポジトリ(図書館)はプラットフォーム
  - 著作権の所在(通常、出版社)は問題ではない。 相手にするのは著作権譲渡契約の内容

平成18年度学術ポータル担当者研修 機関リポジトリと著作権 杉田茂樹・堀越邦恵(北海道大学附属図書館) https://contents.nii.ac.jp/sites/default/files/2020-03/txt9\_4.pdf

- ii. ポリシーチェックと著者版原稿依頼(ポリシーチェック)
  - 自分 = 論文著者 で、
     自分にはどんな権限があるのか、という立場・観点で探すこと
    - 出版社トップページの「Terms & Condition」や「Copyright」は、閲覧者・ 購読機関向けの情報
    - 個々のジャーナルの「Guide for Authors」とか「Submission」の類を見る。
       Copyright Transfer Formがダウンロードできることが多い
    - 刊行誌全体に共通する「Author Rights」とか「Open Access Policy」
       「Self-archiving policy」とかを掲げている出版社も多い

## 【用語】

- AO (Author's Original いわゆる投稿原稿)
- AM (Accepted Manuscript いわゆる著者最終稿)
- VoR (Version of Record いわゆる出版社版)
- Embargo (公開抑止期間)

※出版社によって呼び方が若干異なることもあります

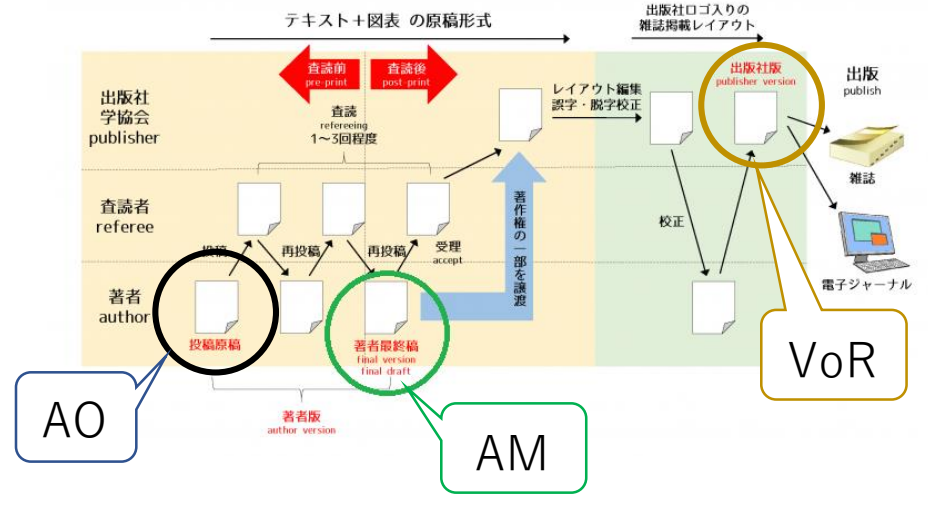

- ii. ポリシーチェックと著者版原稿依頼(ポリシーチェック)
  - ・機関リポジトリへの論文登録は著者が主体的意志で行うこと
    - 著者が図書館へ登録を申請する、申し込む(申請書、申込書)
    - × 図書館が著者の許諾を得て登録する(許諾書) (著者は著作権者ではないため、機関リポジトリでの論文公開を 「許諾」することはそもそもできない)
  - 出版社にポリシーを尋ねる際も、
    - 著者が公開を希望していることが大前提
       「図書館です。著者の許諾を得ました。公開したいです」ではだめ
    - 図書館は代理で問い合わせしているだけ
  - ・ 共著者の合意?
    - 必要かどうかはこれも著作権譲渡契約の内容次第。「共著者全員の合意がなければ セルフアーカイブしてはならない」という場合は共著者全員の合意が必要になる

- ii. ポリシーチェックと著者版原稿依頼(ポリシーチェック)
  - 著作権ポリシーツール
  - Open policy finder (旧SHERPA/RoMEO) <u>https://openpolicyfinder.jisc.ac.uk/</u>
  - 日本の学協会の著作権ポリシー確認ツール(SCPJ)
     <a href="https://app.lib.shimane-u.ac.jp/policy\_checker/scpj.php">https://app.lib.shimane-u.ac.jp/policy\_checker/scpj.php</a>
  - metadata\_fetcher\_by\_DOI(国際農研林さん作) <u>https://github.com/tzhaya/metadata\_fetcher\_by\_DOI</u>

ii. ポリシーチェックと著者版原稿依頼(ポリシーチェック)

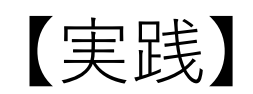

次の論文についてどのような権利があるかを調べてみましょう。 ①<u>https://doi.org/10.1111/j.1356-9597.2004.00753.x</u>

②<u>https://doi.org/10.1103/PhysRevLett.77.1958</u>

③<u>https://doi.org/10.1299/mej.24-00262</u>

④https://doi.org/10.2964/jsik\_2016\_001

(5) <u>https://doi.org/10.1016/j.orl.2022.05.004</u>

・一括送信機能を活用しましょう
 Outlookを使っている場合
 →Wordの「差し込み機能」を使って送信する

Thunderbirdを使っている場合 →拡張機能で「Mail Merge」を追加し、送信する

# Outlookの例

- 宛先の名前とメールアドレスが入ったExcelを 用意
- ② Wordにて文章を作成(例→)
- ③ Wordの「差し込み文章」>「差し込み印刷の 開始」を選択
- ④ 「電子メールメッセージ(E)」を選択
- ⑤ 「宛先の選択」>「既存のリストを使用」>対象のExcelを選択
- ⑥ 結果のプレビューで出力状況を確認
- ⑦「完了と差し込み」>「電子メールメッセージの送信」を選択
- ⑧ 宛先のメールアドレスの列に
  - 「mail\_address」を指定し、件名を入力
- ⑨ メール形式は「HTML」として送信

```
件名:「つくばリポジトリ」への論文ご提供のお願い
本文:
«所属»
«連絡著者»様
筑波大学附属図書館リポジトリ担当です。
「つくばリポジトリ」では本学オープンアクセス方針(http://www.tulips.tsukuba.ac.jp/lib/ja/service/repository-
oap)に基づき、学術雑誌掲載論文を収集・公開させていただいております。
Web of Science に 2024 年〇月に収録されました下記論文について、査読済みの著者原稿 (author's accepted
manuscript,出版時のレイアウトになっていないもの)のリポジトリ登録が認められていることを確認いたしまし
た。
つきましては、共著者のご承諾を得ていただいたうえ、査読済みの著者原稿をご提供いただけないでしょうか。
(*)
※共著の場合、共著者の承諾は先生よりお願いしております。メールで承諾を得ていただければ大丈夫です。
 指定の書式はございませんが、必要な際は共著者許諾様式を下記よりダウンロードしてお使いいただけます。
https://tsukuba.repo.nii.ac.jp/page/38
お忙しいところお手数をおかけいたしますが、可能な場合のみご対応いただければ幸いに存じます。
ご不明な点がありましたら、本メールアドレスにお問合せください。
<論文>
著者名
        «Authors»
論文名
        «Article Title»
掲載雑誌
        «Source Title»
DOI
        *DOI リンク*
●リポジトリでの公開に著作権上問題のない学術雑誌に掲載された論文であることを確認の上、お願いしており
```

ます。

●ファイルの様式は、word、ppt、pdf 等でお願いします。

(その他のファイル形式の場合はお問い合わせください)

## Thunderbirdの例

| 1              | 宛先の名前とメールアドレスが入ったExcelを<br>田幸  |
|----------------|--------------------------------|
|                |                                |
| (2)            | Inunderbirdにてメールを作成(例→)        |
| 3              | 宛先に{{mail address}}と入力         |
| (4)            | 件名に「査読済みの著者原稿ご提供のお願い           |
|                | ({{連絡著者}} 様)」などと入力             |
| (5)            | 「Mail Merge」を選択                |
| 6              | 「Source」>「XLSX」>対象のExcelを選択    |
| $\overline{)}$ | 「Deliver Mode」で「Send Later」または |
|                | 「Send As Draft」を選択             |
| 8              | 「Send」を選択                      |
| (              | 「Send Later」を選択した場合)           |
| 9              | 送信トレイに出力されたメールを確認し、            |
|                | 問題なければ、「未送信メッセージを送信」           |
|                | ※修正は不可のため、誤りがあれば削除する           |
| (              | 「Send As Draft」を選択した場合)        |
| 9              | 下書きに出力されたメールを確認し、              |
|                | 誤りがあれば適宜修正して送信する               |
|                | ※1件ずつ確認>編集>送信する必要がある           |

| ☞ 送信 🛛 暗号化                                                                         | & <b>スペル</b> ∨                                           | と 保存 ∨                                       | Û                                     | 添付 🗸 🗗                           | Mail Merge       |
|------------------------------------------------------------------------------------|----------------------------------------------------------|----------------------------------------------|---------------------------------------|----------------------------------|------------------|
| 差出人(R)                                                                             | リポジトリ担当 <                                                | masahiro@tu                                  | ips.tsukuba.ac.jp                     | ✓   Cc                           | Bcc ≫            |
| 宛先 {{                                                                              | mail address}}                                           |                                              |                                       |                                  |                  |
| 件名(S) 【                                                                            | つくばリポジトリ】査                                               | 読済みの著者原                                      | <b>高ご提供のお願い</b>                       | ({{連絡著者}};                       | 様)               |
| {{所属}}}<br>{{連絡著者}} 様                                                              |                                                          |                                              |                                       |                                  |                  |
| 筑波大学附属図書館!                                                                         | リポジトリ担当                                                  | です。                                          |                                       |                                  |                  |
| 「つくばリポジトリ」<br>www.tulips.tsukuba.<br>誌掲載論文を収集・2                                    | では本学オー<br>ac.jp/lib/ja/<br>3開させていた                       | ·プンアクセス<br>′service/repo<br>:だいておりま          | 方針(http://<br>sitory-oap) <br>す。      | こ基づき、学                           | 術雑               |
| Web of Sciencelこ202<br>者原稿 (author's ac<br>の) のリポジトリ登鈔<br>つきましては、共著者<br>提供いただけないでし | 4年〇月に収録<br>cepted manusc<br>称認められて<br>新のご承諾を得<br>,ょうか。(※ | されました下<br>ript,出版時(<br>いることを確<br>ていただいた<br>) | 記論文につい<br>DレイアウトI<br>認いたしまし<br>うえ、査読済 | て、査読済み<br>こなっていな<br>た。<br>みの著者原稿 | みの著<br>いも<br>高をご |
| ※共著の場合、共著者<br>ていただければ大丈夫<br>指定の書式はござい<br>ロードしてお使いいた<br>https://tsukuba.re          | ≸の承諾は先生<br>∈です。<br>ヽませんが、必<br>ニだけます。<br>po.nii.ac.jp/    | よりお願いし<br>要な際は共著<br><sup>(</sup> page/38     | ております。<br>者許諾様式を                      | メールで承認<br>下記よりダウ                 | 若を得<br>フン        |
| お忙しいところお手数<br>ば幸いに存じます。<br>ご不明な点がありまし                                              | 枚をおかけいた<br>√たら、本メー                                       | :しますが、可<br>·ルアドレスに                           | 能な場合のみ<br>お問合せくだ                      | ご対応いたた<br>さい。                    | ざけれ              |
| <論文><br>著者名: {{Authors}<br>論文名: {{Article<br>掲載雑誌: {{Source<br>DOI : {{DOI リンク}    | }<br>Title}}<br>Title}}<br>}                             |                                              |                                       |                                  |                  |
| ●リポジトリでの公開<br>とを確認の上、お願い<br>●ファイルの様式は、<br>(その他のファイル研                               | 肌に著作権上問<br>いしております<br>word、p <u>pt</u> 、p<br>ジ式の場合はお     | 題のない学術<br>。<br>dt等でお願い<br>問い合わせく             | 雑誌に掲載さ<br>します。<br>ださい)                | れた論文でま                           | あるこ              |

# Gmailの例

メールへの差し込みは、対象となる Google Workspace プランを利用しているアカウントのみ 以下の Google Workspace プランが対象

- Workspace Individual
- Business Standard
- Business Plus
- Enterprise Standard
- Enterprise Plus
- Education Standard
- Education Plus

Gmailヘルプ メールへの差し込み機能を使用してカスタマイズしたメールを送信する <u>https://support.google.com/mail/answer/12921167?hl=ja</u>

## iii. 登録依頼および原稿ファイルの受領・本文データの確認

iii.登録依頼および原稿ファイルの受領・本文データの確認(原稿の版の再確認)

【実践】 次の原稿の版は何でしょう?(AO?AM?VoR?) ①<u>https://tsukuba.repo.nii.ac.jp/record/7875/files/GC\_9-7.pdf</u>

②https://tsukuba.repo.nii.ac.jp/record/2012089/files/PRL\_77-10.pdf

③<u>https://tsukuba.repo.nii.ac.jp/record/2013924/files/MEJ\_11-6-24-00262.pdf</u>

④https://tsukuba.repo.nii.ac.jp/record/37472/files/JSIK\_26-1.pdf

(5) <u>https://tsukuba.repo.nii.ac.jp/record/2004132/files/ORL\_50-4-407.pdf</u>

iii.登録依頼および原稿ファイルの受領・本文データの確認(確認依頼)

### 【質問】どういったときに確認依頼が必要でしょうか

# iv. メタデータおよび本文データの機関リポジトリへの登録 メタデータの確認編

### iv. メタデータおよび本文データの機関リポジトリへの登録(メタデータの確認)

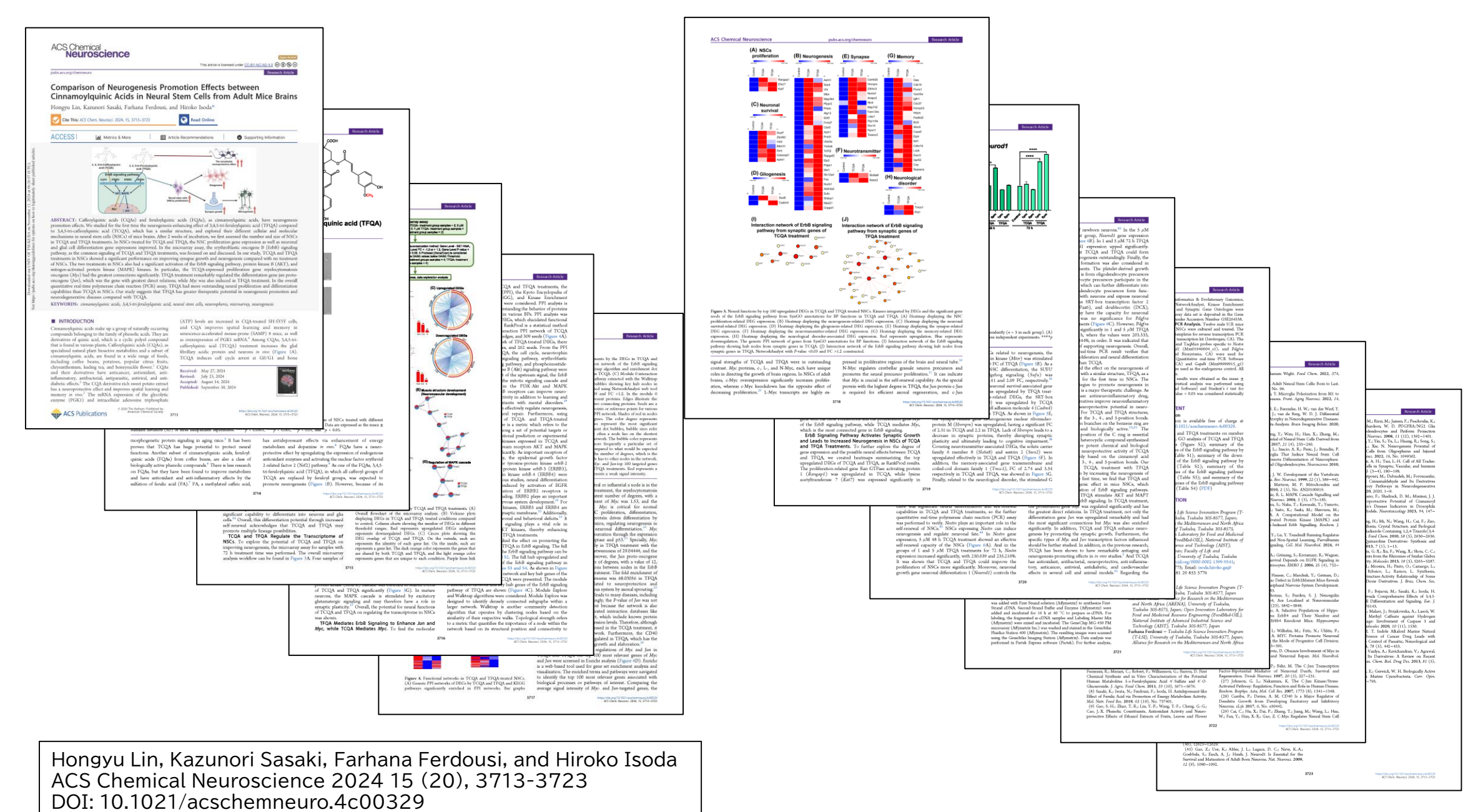

37

iv. メタデータおよび本文データの機関リポジトリへの登録(メタデータの確認)

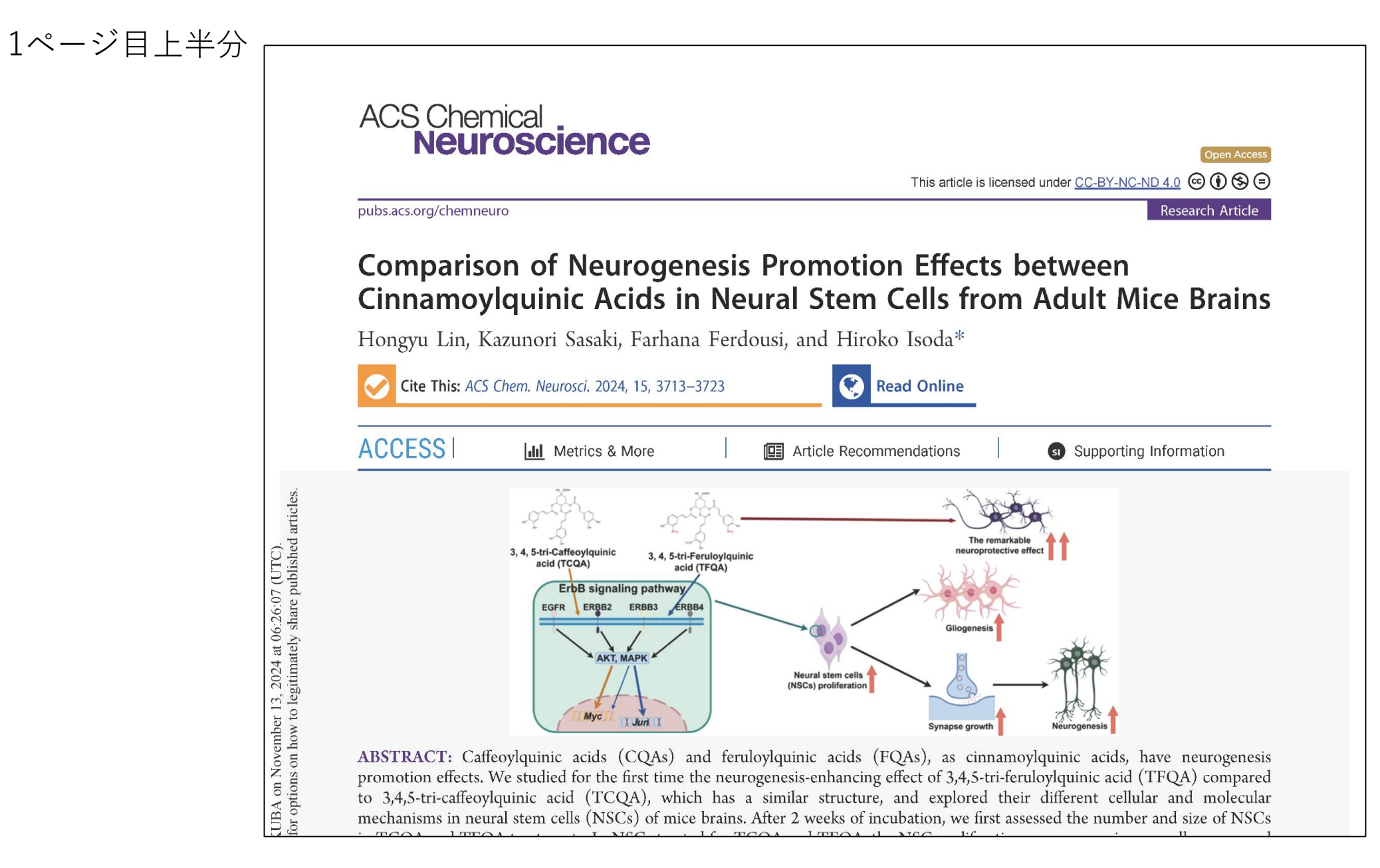

iv. メタデータおよび本文データの機関リポジトリへの登録(メタデータの確認)

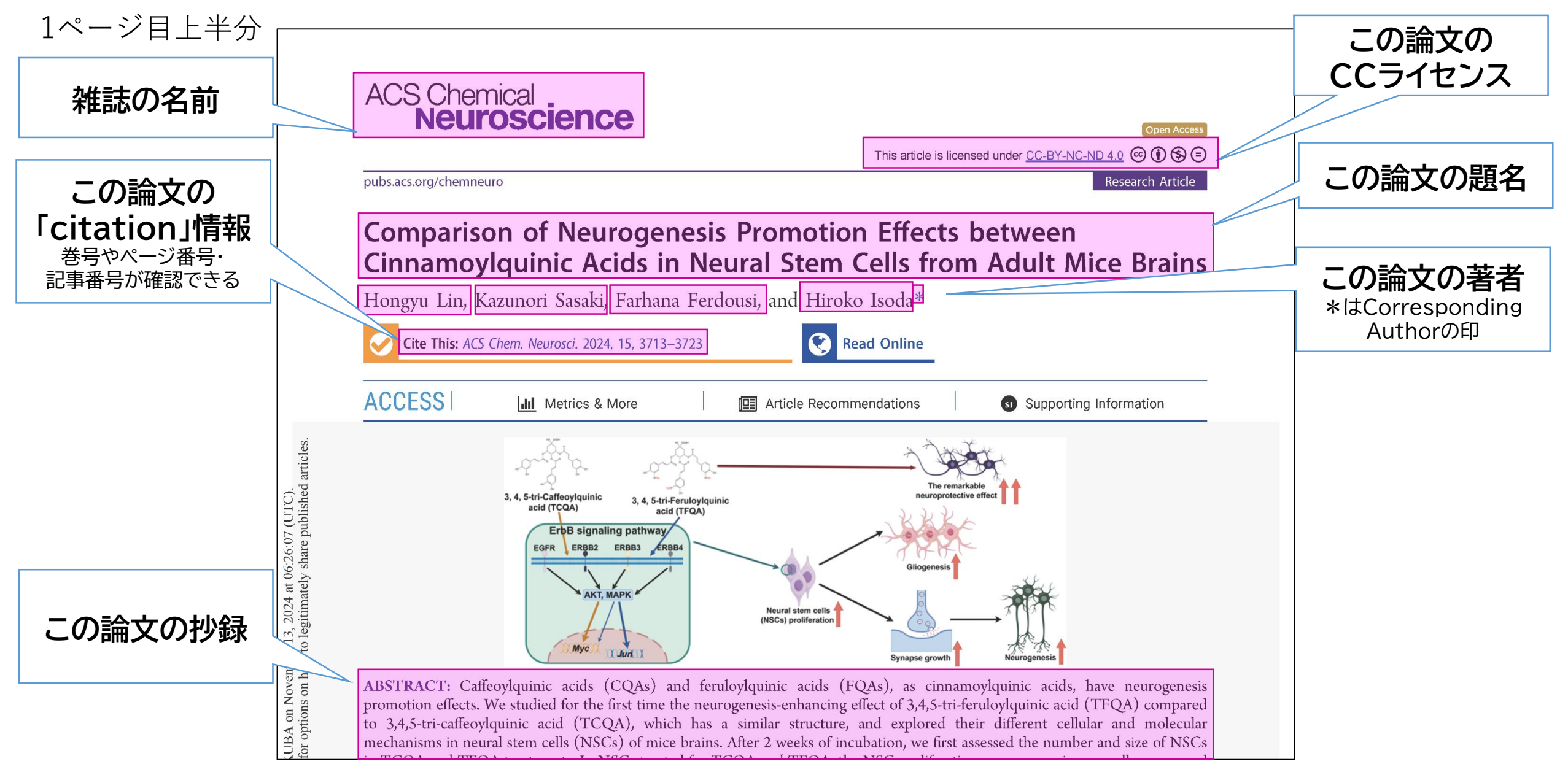

### iv. メタデータおよび本文データの機関リポジトリへの登録(メタデータの確認) 1ページ目下半分

and glial cell differentiation gene expressions improved. In the microarray assay, the erythroblastic oncogene B (ErbB) signaling pathway, as the common signaling of TCQA and TFQA treatments, was focused on and discussed. In our study, TCQA and TFQA treatments in NSCs showed a significant performance on improving synapse growth and neurogenesis compared with no treatment of NSCs. The two treatments in NSCs also had a significant activation of the ErbB signaling pathway, protein kinase B (AKT), and mitogen-activated protein kinase (MAPK) kinases. In particular, the TCQA-expressed proliferation gene myelocytomatosis oncogene (Myc) had the greatest connections significantly. TFQA treatment remarkably regulated the differentiation gene jun protooncogene (Jun), which was the gene with greatest direct relations, while Myc was also induced in TFQA treatment. In the overall quantitative real-time polymerase chain reaction (PCR) assay, TFQA had more outstanding neural proliferation and differentiation capabilities than TCQA in NSCs. Our study suggests that TFQA has greater therapeutic potential in neurogenesis promotion and neurodegenerative diseases compared with TCQA.

3713

KEYWORDS: cinnamoylquinic acids, 3,4,5-tri-feruloylquinic acid, neural stem cells, neurospheres, microarray, neurogenesis

#### INTRODUCTION

Cinnamoylquinic acids make up a group of naturally occurring compounds belonging to the family of phenolic acids. They are derivatives of quinic acid, which is a cyclic polyol compound that is found in various plants. Caffeoylquinic acids (CQAs), as specialized natural plant bioactive metabolites and a subset of cinnamoylquinic acids, are found in a wide range of foods, including coffee beans, potatoes, popular citrus fruits, chrysanthemum, kuding tea, and honeysuckle flower.<sup>1</sup> CQAs and their derivatives have anticancer, antioxidant, antiinflammatory, antibacterial, antiparasitic, antiviral, and antidiabetic effects.<sup>2</sup> The CQA derivative-rich sweet potato extract has a neuroprotective effect and improves spatial learning and memory *in vivo*.<sup>3</sup> The mRNA expression of the glycolytic enzyme (PGK1) and intracellular adenosine triphosphate (ATP) levels are increased in CQA-treated SH-SY5Y cells, and CQA improves spatial learning and memory in senescence-accelerated mouse-prone (SAMP) 8 mice, as well as overexpression of PGK1 mRNA.<sup>4</sup> Among CQAs, 3,4,5-tricaffeoylquinic acid (TCQA) treatment increases the glial fibrillary acidic protein and neurons *in vivo* (Figure 1A). TCQA induces cell cycle arrest at G0/G1 and bone

Received:May 27, 2024Revised:July 23, 2024Accepted:August 14, 2024Published:September 30, 2024

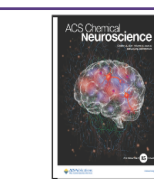

https://doi.org/10.1021/acschemneuro.4c00329 ACS Chem. Neurosci. 2024, 15, 3713–3723

## iv. メタデータおよび本文データの機関リポジトリへの登録(メタデータの確認) 1ページ目下半分

and glial cell differentiation gene expressions improved. In the microarray assay, the erythroblastic oncogene B (ErbB) signaling pathway, as the common signaling of TCQA and TFQA treatments, was focused on and discussed. In our study, TCQA and TFQA treatments in NSCs showed a significant performance on improving synapse growth and neurogenesis compared with no treatment of NSCs. The two treatments in NSCs also had a significant activation of the ErbB signaling pathway, protein kinase B (AKT), and mitogen-activated protein kinase (MAPK) kinases. In particular, the TCQA-expressed proliferation gene myelocytomatosis oncogene (*Myc*) had the greatest connections significantly. TFQA treatment remarkably regulated the differentiation gene jun protooncogene (*Jun*), which was the gene with greatest direct relations, while *Myc* was also induced in TFQA treatment. In the overall quantitative real-time polymerase chain reaction (PCR) assay, TFQA had more outstanding neural proliferation and differentiation capabilities than TCQA in NSCs. Our study suggests that TFQA has greater therapeutic potential in neurogenesis promotion and neurodegenerative diseases compared with TCQA.

KEYWORDS: cinnamoylquinic acids, 3,4,5-tri-feruloylquinic acid, neural stem cells, neurospheres, microarray, neurogenesis

#### INTRODUCTION

Downloaded via UNIV OF TSU tps://pubs.acs.org/sharingguideline

Se

この論文の

キーワード

この論文の

コピーライト

「The Autors.」となって

いるので著者が著作権を

持っていることになる

出版社のロゴ

このPDFが出版社版であ

る証拠でもある

Cinnamoylquinic acids make up a group of naturally occurring compounds belonging to the family of phenolic acids. They are derivatives of quinic acid, which is a cyclic polyol compound that is found in various plants. Caffeoylquinic acids (CQAs), as specialized natural plant bioactive metabolites and a subset of cinnamoylquinic acids, are found in a wide range of foods, including coffee beans, potatoes, popular citrus fruits, chrysanthemum, kuding tea, and honeysuckle flower.<sup>1</sup> CQAs I their derivatives have anticancer, antioxidant, antination of the correct of the correct of the correct of the correct has a neuroproce we effect and improves spatial learning and memory *in vivo*.<sup>3</sup> The nRNA expression of the glycolytic enzyme (PGK1) and intracellular adenosine triphosphate (ATP) levels are increased in CQA-treated SH-SY5Y cells, and CQA improves spatial learning and memory in senescence-accelerated mouse-prone (SAMP) 8 mice, as as overexpression of PGK1 mRNA.<sup>4</sup> Among CQAs caffeoylquinic acid (TCQA) treatment increase glial fibrillary acidic protein and neurons *in* glial TCQA induces cell cycle arrest and G1 and bone

Received:May 27, 2024Revised:July 23, 2024Accepted:August 14, 2024Published:September 30, 2024

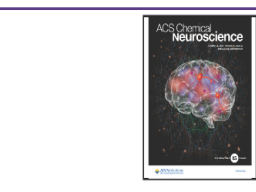

https://doi.org<mark>10.1021/acschemneuro.4c00329</mark> ACS Chem. Neurosci. 2024, 15, 3713–3723 掲載までの経緯 2024.5.27に受理され、 2024.7.23に改訂され、 その改訂が2024.8.14 に受理され、 2024.9.30に出版した

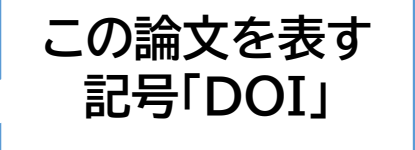

ACS Publications

© 2024 The Authors. Published by American Chemical Society 3713

### iv. メタデータおよび本文データの機関リポジトリへの登録(メタデータの確認)

### 9ページ目右下半分と 10ページ目左上半分

quantitative real-time PCR. Quantitative real-time PCR Software 1.3.1 (Applied Biosystems, CA) and *Gapdh* (Mm99999915 gl) (Applied Biosystems, CA) were used as the endogenous control. All reactions were run in triplicate.

**Statistical Analysis.** The results were obtained as the mean  $\pm$  standard deviation (SD). Statistical analysis was performed using GraphPad Prism 6 (GraphPad Software) and Student's *t* test for comparing two value sets. *P*-value < 0.05 was considered statistically significant.

#### ASSOCIATED CONTENT

#### **Supporting Information**

The Supporting Information is available free of charge at https://pubs.acs.org/doi/10.1021/acschemneuro.4c00329.

The effect of TCQA and TFQA treatments on number of NSCs (Figure S1); GO analysis of TCQA and TFQA treatments in NSCs (Figure S2); summary of the upregulated hub genes of the ErbB signaling pathway by TCQA treatment (Table S1); summary of the downregulated hub genes of the ErbB signaling pathway by TCQA treatment (Table S2); summary of the upregulated hub genes of the ErbB signaling pathway by TFQA treatment (Table S3); and summary of the downregulated hub genes of the ErbB signaling pathway by TFQA treatment (Table S3); and summary of the downregulated hub genes of the ErbB signaling pathway by TFQA treatment (Table S4) (PDF)

#### AUTHOR INFORMATION

#### Corresponding Author

Hiroko Isoda – Tsukuba Life Science Innovation Program (T-LSI), University of Tsukuba, Tsukuba 305-8577, Japan; Alliance for Research on the Mediterranean and North Africa (ARENA), University of Tsukuba, Tsukuba 305-8575, Japan; Open Innovation Laboratory for Food and Medicinal Resource Engineering (FoodMed-OIL), National Institute of Advanced Industrial Science and Technology (AIST), Tsukuba 305-8577, Japan; Faculty of Life and Environmental Sciences, University of Tsukuba, Tsukuba 305-8572, Japan; © orcid.org/0000-0002-1399-9541; Phone: +81 29 853 5775; Email: isoda.hiroko.ga@ u.tsukuba.ac.jp; Fax: +81 29 853 5776

#### Authors

Hongyu Lin – Tsukuba Life Science Innovation Program (T-LSI), University of Tsukuba, Tsukuba 305-8577, Japan Kazunori Sasaki – Alliance for Research on the Mediterranean and North Africa (ARENA), University of Tsukuba, Tsukuba 305-8575, Japan; Open Innovation Laboratory for Food and Medicinal Resource Engineering (FoodMed-OIL), National Institute of Advanced Industrial Science and Technology (AIST), Tsukuba 305-8577, Japan

Farhana Ferdousi – Tsukuba Life Science Innovation Program (T-LSI), University of Tsukuba, Tsukuba 305-8577, Japan; Alliance for Research on the Mediterranean and North Africa

#### 721

https://doi.org/10.1021/acschemneuro.4c00329 ACS Chem. Neurosci, 2024, 15, 3713-3723

#### **ACS Chemical Neuroscience**

(ARENA), University of Tsukuba, Tsukuba 305-8575, Japan; Faculty of Life and Environmental Sciences, University of Tsukuba, Tsukuba 305-8572, Japan

pubs

Complete contact information is available at: https://pubs.acs.org/10.1021/acschemneuro.4c00329

#### Author Contributions

H.L.: conceptualization, investigation, methodology, software, visualization, writing—original draft, writing—review and editing, data curation, and formal analysis. K.S.: conceptualization, investigation, methodology, software, writing—review and editing, and validation. F.F.: conceptualization, software, writing—review and editing, and validation. H.L.: conceptualization, methodology, funding acquisition, project administration, resources, supervision, and writing—review and editing.

#### Notes

The authors declare no competing financial interest.

#### ACKNOWLEDGMENTS

TCQA and TFQA were provided by Dr. Tominaga Kenichi and Masataka Hatanaka (AIST). This work was supported by the Japan Science and Technology Agency (JST grant number JPMJPF2017). The funders had no role in the design of the study; in the collection, analyses, or interpretation of data; in the writing of the manuscript; or in the decision to publish the results.

#### REFERENCES

(1) Liang, N.; Kitts, D. Role of Chlorogenic Acids in Controlling Oxidative and Inflammatory Stress Conditions. *Nutrients* **2016**, *8* (1), 16.

(2) Liu, W.; Li, J.; Zhang, X.; Zu, Y.; Yang, Y.; Liu, W.; Xu, Z.; Gao, H.; Sun, X.; Jiang, X.; Zhao, Q. Current Advances in Naturally Occurring Caffeoylquinic Acids: Structure, Bioactivity, and Synthesis. J. Agric. Food Chem. 2020, 68 (39), 10489–10516.

(3) Sasaki, K.; Han, J.; Shimozono, H.; Villareal, M. O.; Isoda, H. Caffeoylquinic Acid-Rich Purple Sweet Potato Extract, with or without Anthocyanin, Imparts Neuroprotection and Contributes to the Improvement of Spatial Learning and Memory of Samp8Mouse. J. Agric. Food Chem. 2013, 61 (21), 5037–5045.

(4) Han, J.; Miyamae, Y.; Shigemori, H.; Isoda, H. Neuroprotective Effect of 3,5-Di-O-Caffeoylquinic Acid on SH-SYSY Cells and Senescence-Accelerated-Prone Mice 8 through the up-Regulation of Phosphoglycerate Kinase-1. *Neuroscience* 2010, *169* (3), 1039–1045. (5) Sasaki, K.; Davies, J.; Doldán, N. G.; Arao, S.; Ferdousi, F.; Szele, F. G.; Isoda, H. 3,4,5-Tricaffeoylquinic Acid Induces Adult Neurogenesis and Improves Deficit of Learning and Memory in Aging Model Senescence-Accelerated Prone 8 Mice. *Aging* 2019, *11* (2), 401–422.

(6) Clifford, M. N. Chlorogenic Acids and Other Cinnamates-

### iv. メタデータおよび本文データの機関リポジトリへの登録(メタデータの確認)

9ページ目右半分と 10ページ目左半分

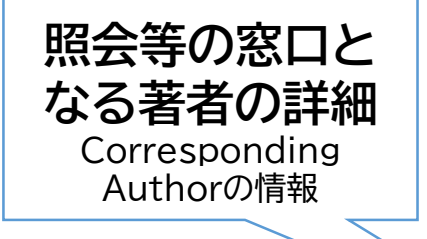

**著者を表す記号** 「ORCID」 この例は責任著者の 磯田博子先生のもの

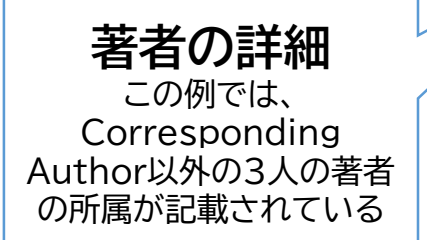

quantitative real-time PCR. Quantitative real-time PCR Software 1.3.1 (Applied Biosystems, CA) and *Gapdh* (Mm99999915\_g1) (Applied Biosystems, CA) were used as the endogenous control. All reactions were run in triplicate.

Statistical Analysis. The results were obtained as the mean  $\pm$  standard deviation (SD). Statistical analysis was performed using GraphPad Prism 6 (GraphPad Software) and Student's *t* test for comparing two value sets. *P*-value < 0.05 was considered statistically significant.

#### ASSOCIATED CONTENT

#### Supporting Information

The Supporting Information is available free of charge at https://pubs.acs.org/doi/10.1021/acschemneuro.4c00329.

The effect of TCQA and TFQA treatments on number of NSCs (Figure S1); GO analysis of TCQA and TFQA treatments in NSCs (Figure S2); summary of the upregulated hub genes of the ErbB signaling pathway by TCQA treatment (Table S1); summary of the downregulated hub genes of the ErbB signaling pathway by TCQA treatment (Table S2); summary of the upregulated hub genes of the ErbB signaling pathway by TFQA treatment (Table S3); and summary of the downregulated hub genes of the ErbB signaling pathway by TFQA treatment (Table S3); and summary of the downregulated hub genes of the ErbB signaling pathway by TFQA treatment (Table S4) (PDF)

#### AUTHOR INFORMATION

#### Corresponding Author

Hiroko Isoda – Tsukuba Life Science Innovation Program (T-LSI), University of Tsukuba, Tsukuba 305-8577, Japan; Alliance for Research on the Mediterranean and North Africa (ARENA), University of Tsukuba, Tsukuba 305-8575, Japan; Open Innovation Laboratory for Food and Medicinal Resource Engineering (FoodMed-OIL), National Institute of Advanced Industrial Science and Technology (AIST), Tsukuba 305-8577, Japan; Faculty of Life and

wental Sciences, University of Tsukuba, Tsukuba 305-8572, Japan ocid.org/0000-0002-1399-9541 Phone: +81 29 853 5775; Email: isoda.hiroko.ga@

u.tsukuba.ac.jp; Fax: +81 29 853 5776

#### Authors

221

Hongyu Lin – Tsukuba Life Science Innovation Program (T-LSI), University of Tsukuba, Tsukuba 305-8577, Japan Kazunori Sasaki – Alliance for Research on the Mediterranean and North Africa (ARENA), University of Tsukuba, Tsukuba 305-8575, Japan; Open Innovation Laboratory for Food and Medicinal Resource Engineering (FoodMed-OIL), National Institute of Advanced Industrial Science and Technology (AIST), Tsukuba 305-8577, Japan Farhana Ferdousi – Tsukuba Life Science Innovation Program (T-LSI), University of Tsukuba, Tsukuba 305-8577, Japan; Alliance for Research on the Mediterranean and North Africa

> https://doi.org/10.1021/acschemneuro.4c00329 ACS Chem. Neurosci 2024, 15, 3713–3723

#### **ACS Chemical Neuroscience**

(ARENA), University of Tsukuba, Tsukuba 305-8575, Japan; Faculty of Life and Environmental Sciences, University of Tsukuba, Tsukuba 305-8572, Japan

pubs

Complete contact information is available at: https://pubs.acs.org/10.1021/acschemneuro.4c00329

#### **Author Contributions**

H.L.: conceptualization, investigation, methodology, software, visualization, writing—original draft, writing—review and editing, data curation, and formal analysis. K.S.: conceptualization, investigation, methodology, software, writing—review and editing, and validation. F.F.: conceptualization, software, writing—review and editing, and validation. H.L: conceptualization, methodology, funding acquisition, project administration, resources, supervision, and writing—review and editing.

#### Notes

The authors declare no competing financial inter-

#### ACKNOWLEDGMENTS

TCQA and TFQA were provided by Dr. Tominaga Kenichi and Masataka Hatanaka (AIST). This work was supported by the Japan Science and Technology Agency (JST grant number JPMJPE2017). The funders had no role in the design of the study; in the collection, analyses, or interpretation of data; in the writing of the manuscript; or in the decision to publish the results.

#### ■ REFERENCES

(1) Liang, N.; Kitts, D. Role of Chlorogenic Acids in Controlling Oxidative and Inflammatory Stress Conditions. *Nutrients* **2016**, *8* (1), 16.

(2) Liu, W.; Li, J.; Zhang, X.; Zu, Y.; Yang, Y.; Liu, W.; Xu, Z.; Gao, H.; Sun, X.; Jiang, X.; Zhao, Q. Current Advances in Naturally Occurring Caffeoylquinic Acids: Structure, Bioactivity, and Synthesis. J. Agric. Food Chem. 2020, 68 (39), 10489–10516.

(3) Sasaki, K.; Han, J.; Shimozono, H.; Villareal, M. O.; Isoda, H. Caffeoylquinic Acid-Rich Purple Sweet Potato Extract, with or without Anthocyanin, Imparts Neuroprotection and Contributes to the Improvement of Spatial Learning and Memory of Samp8Mouse. J. Agric. Food Chem. 2013, 61 (21), 5037-5045.

(4) Han, J.; Miyamae, Y.; Shigemori, H.; Isoda, H. Neuroprotective Effect of 3,5-Di-O-Caffeoylquinic Acid on SH-SYSY Cells and Senescence-Accelerated-Prone Mice 8 through the up-Regulation of Phosphoglycerate Kinase-1. Neuroscience 2010, 169 (3), 1039–1045. (5) Sasaki, K.; Davies, J.; Doldán, N. G.; Arao, S.; Ferdousi, F.; Szele, F. G.; Isoda, H. 3,4,5-Tricaffeoylquinic Acid Induces Adult Neurogenesis and Improves Deficit of Learning and Memory in Aging Model Senescence-Accelerated Prone 8 Mice. Aging 2019, 11 (2), 401–422.

(6) Clifford, M. N. Chlorogenic Acids and Other Cinnamates-

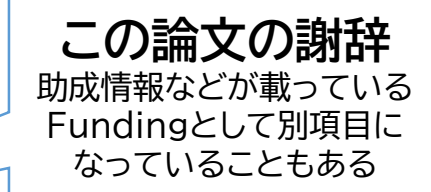

この論文では科学技術振興 機構(JST)の助成を受けて いることがわかる https://projectdb.jst.go.jp/grant/ JST-PROJECT-20354454/
#### iv. メタデータおよび本文データの機関リポジトリへの登録(メタデータの確認)

#### 最終ページ

#### ACS Chemical Neuroscience

Research Article

pubs.acs.org/chemneuro

Quiescence and Activation by Coordinating the Cell Cycle and Mitochondrial Remodeling. Signal Transduction Targeted Ther. 2021, 6 (1), No. 306.

(30) Hatton, K. S.; Mahon, K.; Chin, L.; Chiu, F.-C.; Lee, H.-W.; Peng, D.; Morgenbessen, S. D.; Horner, J.; Depinho, R. A. Expression and Activity of L-Myc in Normal Mouse Development. *Mol. Cell. Biol.* **1996**, *16* (4), 1794–1804.

(31) Sjostrom, S. K.; Finn, G.; Hahn, W. C.; Rowitch, D. H.; Kenney, A. M. The Cdk1 Complex Plays a Prime Role in Regulating N-Myc Phosphorylation and Turnover in Neural Precursors. *Dev. Cell* 2005, 9 (3), 327-338.

(32) Raivich, G.; Bohatschek, M.; Da Costa, C.; Iwata, O.; Galiano, M.; Hristova, M.; Nateri, A. S.; Makwana, M.; Riera-Sans, L.; Wolfer, D. P.; Lipp, H.-P.; Aguzzi, A.; Wagner, E. F.; Behrens, A. The AP-1 Transcription Factor C. Jun Is Required for Efficient Axonal Regeneration. *Nature* **2004**, 43 (1), 57–67.

(33) Zhu, X.; Raina, A. K.; Rottkamp, C. A.; Aliev, G.; Perry, G.; Boux, H.; Smith, M. A. Activation and Redistribution of C-jun Nterminal Kinase/Stress Activated Protein Kinase in Degenerating Neurons in Alzheimer's Disease. J. Neurochem. 2001, 76 (2), 435– 441.

(34) Zhou, G.-P., Wu, C.-X.; Feng, Y.-H.; Yang, L.; Zhan, Z.-L.; Xu, X.-H.; Hu, X.-Y.; Zhu, Z.-H. Electroacupuncture Exerts Neuroprotective Effects on Ischemia/Reperfusion Injury in JNK Knoclout Mice: The Underlying Mechanism. *Neural Regener. Res.* 2018, 13 (9), 1594.

(35) Lyu, Y., Su, Z., Ye, G.; He, X.; Lin, Y.; Yin, Q.; Xie, F.; Xu, L.; Chen, Y.; Long, D. Mir-210-5p Promotes the Differentiation of Human Induced Pluripotent Stem Cells into Dopaminergic Neural Precursors by Targeting SMAD4 and Sufu and Treats Parkinsonian Rats. Exp. Genotic 2023, 179, No. 112243.

(36) Akinyemi, A. R.; Li, D.; Zhang, J.; Liu, Q. HNRNPM Deficiency Leads to Cognitive Deficits via Disrupting Synaptic Plasticity. *Neurosci. Lett.* 2021, 751, No. 135824.

(37) Hatzipantelis, C. J.; Lu, Y.; Spark, D. L.; Langmead, C. J.; Stewart, G. D. B-Arrestin-2-Dependent Mechanism of GPR52 Signaling in Frontal Cortical Neurons. ACS Chem. Neurosci. 2020, 11 (14), 2077–2084.

(38) Kelsch, W.; Lin, C. W.; Lois, C. Sequential Development of Synapses in Dendritic Domains during Adult Neurogenesis. Proc. Natl. Acad. Sci. U.S.A. 2008, 105 (43), 16803–16808.

(39) Kabir, Md. T.; Uddin, Md. S.; Setu, J. R.; Ashraf, G. M.; Bin-Jumah, M. N.; Abdel-Daim, M. M. Exploring the Role of Psen Mutations in the Pathogenesis of Alzheimer's Disease. *Neurotoxic. Res.* 2020, 38 (4), 833–849.

(40) Matrone, C.; Petrillo, F.; Nasso, R.; Ferretti, G. Fyn Tyrosine Kinase as Harmonizing Factor in Neuronal Functions and Dysfunctions. Int. J. Mol. Sci. 2020, 21 (12), 4444.

(41) Buonanno, A.; Fischbach, G. D. Neuregulin and Erbb Receptor Signaling Pathways in the Nervous System. Curr. Opin. Neurobiol. 2001, 11 (3), 287-296.

(42) Qin, L.; Qiao, C.; Sheen, V.; Wang, Y.; Lu, J. DNMT3L Promotes Neural Differentiation by Enhancing STAT1 and STAT3 Phosphorylation Independent of DNA Methylation. *Prog. Neurobiol.* 2021, 201, No. 102028.

(43) Park, D.; Xiang, A. P.; Mao, F. F.; Zhang, L.; Di, C.-G.; Liu, X.-M.; Shao, Y.; Ma, B.-F.; Lee, J.-H.; Ha, K.-S.; Walton, N.; Lahn, B. T. Nestin Is Required for the Proper Self-Renewal of Neural Stem Cells. Stem Cells 2010, 28 (12), 2162–2171.

(44) Lagace, D. C.; Whitman, M. C.; Noonan, M. A.; Ables, J. L.; DeCarolis, N. A.; Arguello, A. A.; Donovan, M. H.; Fischer, S. J.; Farnbauch, L. A.; Beech, R. D.; DiLcone, R. J.; Greer, C. A.; Mandyam, C. D.; Eisch, A. J. Dynamic Contribution of Nestin-Expressing Stem Cells to Adult Neurogenesis. J. Neurosci. 2007, 27 (46), 12623–12629.

(45) Gao, Z.; Ure, K.; Ables, J. L.; Lagace, D. C.; Nave, K.A.; Goebbels, S.; Eisch, A. J.; Hsieh, J. Neurodl Is Essential for the Survival and Maturation of Adult-Born Neurons. *Nat. Neurosci.* 2009, 12 (9), 1090–1092. (46) Rivers, L. E.; Young, K. M.; Rizzi, M.; Jamen, F.; Psachoulia, K.; Wade, A.; Kessaris, N.; Richardson, W. D. PDGFRA/NG2 Glia Generate Myelinating Oligodendrocytes and Piriform Projection Neurons in Adult Mice. Nat. Neurosci. 2008, 11 (12), 1392–1401. (47) Zhao, Q.; Zhu, Y.; Ren, Y.; Yin, S.; Yu, L.; Huang, R.; Song, S.; Hu, X.; Zhu, R.; Cheng, L.; Xie, N. Neurogenesis Potential of Oligodendrocyte Precursor Cells from Oligospheres and Injured Spinal Cord. Front. Cell Neurosci. 2022, 16, No. 1049562.

(48) Akay, L. A.; Effenberger, A. H.; Tsai, L.-H. Cell of All Trades: Oligodendrocyte Precursor Cells in Synaptic, Vascular, and Immune Function. *Genes Dev.* 2021, 35 (3–4), 180–198.

(49) Hajinejad, M.; Ghaddaripouri, M.; Dabzadeh, M.; Forouzanfar, F.; Sahab-Negah, S. Natural Cinnamaldehyde and Its Derivatives Ameliorate Neuroinflammatory Pathways in Neurodegenerative Diseases. *Biomed. Res. Jut.* 2020, 2020, 1–9.

(50) Tibashailwa, N.; Stephano, F.; Shadrack, D. M.; Munissi, J. J. E.; Nyandoro, S. S. Neuroprotective Potential of Cinnamoyl Derivatives against Parkinson's Disease Indicators in Drosophila Melanogaster and in Silico Models. *Neurotaxicology* 2023, 94, 147–157.

(51) Fan, Z.; Yang, Z.; Zhang, H.; Mi, N.; Wang, H.; Cai, F.; Zuo, X.; Zheng, Q.; Song, H. Synthesis, Crystal Structure, and Biological Activity of 4-Methyl-1,2,3-Thaidazole-Containing 1,2,4-Triazolo[3,4b][1,3,4]Thiadiazoles. J. Agric. Food Chem. 2010, 58 (5), 2630–2636. (52) Wang, D.; Gao, F. Quinazoline Derivatives: Synthesis and Bioactivities. Chem. Cont. J. 2013, 7 (1), 1–15.

(53) Xu, S.; Shang, M.-Y.; Liu, G.-X.; Xu, F.; Wang, X.; Shou, C.-G.; Cai, S.-Q. Chemical Constituents from the Rhizomes of Smilax Glabra and Their Antimicrobial Activity. Molecular 2013, 18 (5), 5265–5287. (54) de Paiva, R.; da Silva, J.; Moreira, H.; Pinto, O.; Camargo, L.; Naves, P.; Camargo, A.; Ribeiro, L.; Ramos, L. Synthesis, Antimicrobial Activity and Structure-Activity Relationship of Some 5-Arylidene-Thiazolidine-2,4-Dione Derivatives. J. Braz. Chem. Soc. 2018, 30, 164–172.

(55) Chen, Y. J.; Ferdousi, F.; Bejaoui, M.; Sasaki, K.; Isoda, H. Microarray Meta-Analysis Reveals Comprehensive Effects of 3,4,5-Tricaffeolyquinic Acid in Cell Differentiation and Signaling. *Eur. J. Pharmacol.* 2023, 960, No. 176143.

(56) Jantas, D.; Chwastek, J.; Malarz, J.; Stojakowska, A.; Lasoń, W. Neuroprotective Effects of Methyl Caffeate against Hydrogen Peroxide-Induced Cell Damage: Involvement of Caspase 3 and Cathepsin D Inhibition. *Biomolecules* 2020, 10 (11), 1530.

(57) Gul, W.; Hamann, M. T. Indole Alkaloid Marine Natural Products: An Established Source of Cancer Drug Leads with Considerable Promise for the Control of Parasitic, Neurological and Other Diseases. Life Sci. 2005, 78 (5), 442–453.

(58) Jain, A. K.; Sharma, S.; Vaidya, A.; Ravichandran, V.; Agrawal, R. K. 1,3,4-Thiadiazole and Its Derivatives: A Review on Recent Progress in Biological Activities. *Chem. Biol. Drug Des.* 2013, 81 (5), 557-576.

(59) Nunnery, J. K.; Mevers, E.; Gerwick, W. H. Biologically Active Secondary Metabolites from Marine Cyanobacteria. Curr. Opin. Biotechnol. 2010, 21 (6), 787–793. iv. メタデータおよび本文データの機関リポジトリへの登録(メタデータの確認)

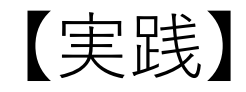

# 次の論文の書誌データを確認してみましょう

1<u>https://tsukuba.repo.nii.ac.jp/record/7875/files/GC\_9-7.pdf</u>

②<u>https://tsukuba.repo.nii.ac.jp/record/2013924/files/MEJ\_11-6-24-00262.pdf</u>

③<u>https://tsukuba.repo.nii.ac.jp/record/37472/files/JSIK\_26-1.pdf</u>

| 確認する書誌情報 |
|----------|
| ・タイトル    |
| ・責任著者    |
| ・雑誌名     |
| ・巻号ページ   |
| ・発行日     |
| • ISSN   |
| • DOI    |
| ・権利情報    |
| ・助成情報    |
| ・出版社名    |

# iv. メタデータおよび本文データの機関リポジトリへの登録 メタデータおよび本文データの登録編

iv. メタデータおよび本文データの機関リポジトリへの登録(メタデータの登録)

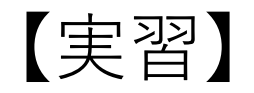

JPCOARスキーマを確認してみましょう。 <u>https://schema.irdb.nii.ac.jp/ja/schema</u>

次のような場合どの項目にどのように登録すべきでしょう? ①同一人物の著者名を複数言語で登録したい ②科研費の情報を登録したい ③エンバーゴ期間を設定したい ④出版社が付与しているDOIを表示したい ⑤本文データを登録したい

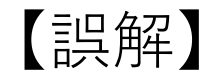

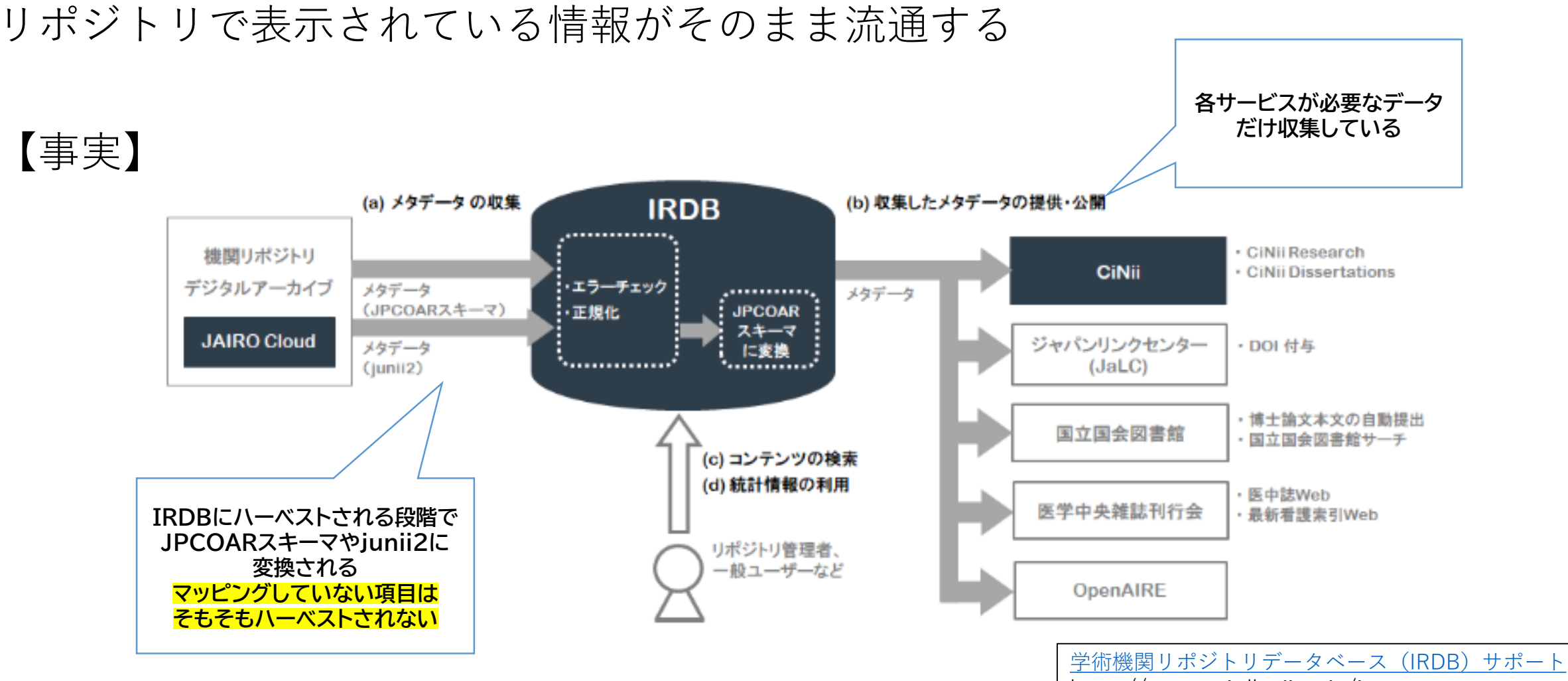

https://support.irdb.nii.ac.jp/ja

アイテム

#### コンテンツタイプ / 雑誌発表論文等 / 海外雑誌

## Comparison of Neurogenesis Promotion Effects between Cinnamoylquinic Acids in Neural Stem Cells from Adult Mice Brains

|                           |                         |                                                      |                                                                                                    | http://hdl.handle.net/2241/0002013581 |  |  |
|---------------------------|-------------------------|------------------------------------------------------|----------------------------------------------------------------------------------------------------|---------------------------------------|--|--|
| 名前 / ファイル                 |                         | ライセンス                                                | アクション                                                                                                    |                                       |  |  |
| ACSCN_15-20-3713.pdf (5.0 | MB)                     |                                                      | (ま ダウンロード) (● Information                                                                                                    | 4                                     |  |  |
| tem type                  | m type 共通アイテムタイプ(1)     |                                                      |                                                                                                    |                                       |  |  |
| 公開日                       | 2024-11-20              | D                                                    |                                                                                                    | See details                           |  |  |
| タイトル                      |                         |                                                      |                                                                                                    |                                       |  |  |
| タイトル                      | Compariso<br>Cells from | on of Neurogenesis Pror<br>Adult Mice Brains         | Versions                                                                                                    |                                       |  |  |
| 言語                        | en                      |                                                      |                                                                                                    |                                       |  |  |
| 58                        |                         |                                                      |                                                                                                    | Ver.1 2024-11-21 07:00:40.579344      |  |  |
| 言語                        | eng                     |                                                      |                                                                                                    |                                       |  |  |
| 資源タイプ                     |                         |                                                      |                                                                                                    | Show All versions                     |  |  |
| 資源タイプ識別子                  | http://purl.c           | org/coar/resource_type/                              | c_6501                                                                                                    |                                       |  |  |
| 資源タイプ                     | journal arti            | cle                                                  |                                                                                                    | エクフポート                                |  |  |
| 皆者                        | Lin Hongyu              | u                                                    |                                                                                                    | 1921-1                                |  |  |
|                           | Sasaki Kaz              | zunori                                               | OAI-PMH                                                                                                    |                                       |  |  |
|                           | Ferdousi F              | arhana                                               | COALPME JPCOAR 2.0                                                                                                    |                                       |  |  |
| th #F At AP               | Isoua Hiror             | KO                                                   |                                                                                                    | DublinCore                            |  |  |
| 11日1日和<br>まニタ             | WATE IN SE 7            | 7. de sub                                            |                                                                                                    |                                       |  |  |
| 衣小石                       | <u></u>                 | 8;1左々木, 一廠; ササキ,                                     |                                                                                                    |                                       |  |  |
|                           | nttp://trios.           | nttp://trios.tsukuba.ac.jp/researcher/000000386/     |                                                                                                    |                                       |  |  |
| 皆有情報                      | #                       |                                                      |                                                                                                    |                                       |  |  |
| 表示石                       | 生印楝現希                   | ミ ノエルドワシ、ノアラ                                         |                                                                                                    |                                       |  |  |
| URL                       | http://trios.           | tsukuba.ac.jp/researche                              |                                                                                                    |                                       |  |  |
| 皆有情報                      | # 0-5 to 7              |                                                      |                                                                                                    |                                       |  |  |
| 表示為                       | 生命模模系                   | »; 喩田, 博子; イソタ, ビ                                    |                                                                                                    |                                       |  |  |
| URL                       | http://trios.           | tsukuba.ac.jp/researche                              | er/0000001303                                                                                                    |                                       |  |  |
| 9録                        |                         |                                                      |                                                                                                    |                                       |  |  |
| 内容記述タイプ                   | Abstract                |                                                      |                                                                                                    | マッピングレフ                               |  |  |
| 内容記述                      | Caffeoylqu              | inic acids (CQAs) and f                              | eruloylquinic acids (FQAs), as cinnamoylquinic acids, have                                                                         | マットノンして                               |  |  |
|                           | of 3.4.5-tri-           | sis promotion effects. v<br>ferulovlouinic acid (TEC | Ve studied for the first time the neurogenesis-enhancing effect<br>(A) compared to 3.4.5-tri-caffeov(quinic acid (TCOA), which has | OAT-PMHで                              |  |  |
|                           | a similar st            | tructure, and explored th                            | heir different cellular and molecular mechanisms in neural stem                                                                    | ONTIMIC                               |  |  |
|                           | cells (NSC              | s) of mice brains. After                             | 2 weeks of incubation, we first assessed the number and size                                                                       |                                       |  |  |
|                           | of NSCs in              | TCQA and TFQA treat                                  | ments. In NSCs treated for TCQA and TFQA, the NSC                                                                                  |                                       |  |  |
|                           | proliferation           | n gene expression as w                               | ell as neuronal and glial cell differentiation gene expressions                                                                    |                                       |  |  |
|                           | the commo               | In the microarray assay                              | , the erythrobiastic oncogene B (ErbB) signaling pathway, as                                                                       |                                       |  |  |
|                           | study. TCC              | A and TFQA treatment:                                | s in NSCs showed a significant performance on improving                                                                            |                                       |  |  |
|                           | synapse gr              | rowth and neurogenesis                               | compared with no treatment of NSCs. The two treatments in                                                                          |                                       |  |  |
|                           | NSCs also               | had a significant activa                             | tion of the ErbB signaling pathway, protein kinase B (AKT), and                                                                    |                                       |  |  |
|                           | mitogen-ad              | ctivated protein kinase (                            | MAPK) kinases. In particular, the TCQA-expressed proliferation                                                                     |                                       |  |  |
|                           | gene myel               | ocytomatosis oncogene                                | (Myc) had the greatest connections significantly. TFQA                                                                             |                                       |  |  |
|                           | treatment r             | remarkably regulated the                             | e differentiation gene jun proto-oncogene (Jun), which was the<br>while Myc was also induced in TEOA treatment. In the succed      |                                       |  |  |
|                           | gene with g             | e real-time polymerase                               | chain reaction (PCR) assay. TFQA had more outstanding                                                                              |                                       |  |  |
|                           | neural prol             | iferation and differentiat                           | tion capabilities than TCQA in NSCs. Our study suggests that                                                                       |                                       |  |  |
|                           | TEOA has                | greater therapeutic pote                             | ential in neurogenesis promotion and neurodegenerative                                                                             |                                       |  |  |

|                                                      |              | 言語                                                                                                    |                                                         | en                                                                                                    |  |  |
|------------------------------------------------------|--------------|----------------------------------------------------------------------------------------------------|---------------------------------------------------------|----------------------------------------------------------------------------------------------------|--|--|
| キーワード                                                |              |                                                                                                    |                                                         |                                                                                                    |  |  |
|                                                      |              | 言語                                                                                                    |                                                         | en                                                                                                    |  |  |
|                                                      |              | 主題Schem                                                                                                    | e                                                       | Other                                                                                                    |  |  |
|                                                      |              | 主題                                                                                                    |                                                         | cinnamoylquinic acids; 3,4,5-tri-feruloylquinicacid; neural stem cells; neurospheres; microarray; neurogenesis                                                                                                    |  |  |
| 書誌情報                                                 |              |                                                                                                    |                                                         | en : ACS Chemical Neuroscience                                                                                                    |  |  |
| _                                                    |              | マクセス族                                                                                                    |                                                         | を 15, 亏 20, p. 3713-3723, 光门口 2024-09-30                                                                                                    |  |  |
|                                                      |              | アクセス惟                                                                                                    |                                                         |                                                                                                    |  |  |
|                                                      |              | アクセス推                                                                                                    | IDI                                                     | ble://www.ess/ess/esses_sint/s_sht                                                                                                    |  |  |
|                                                      |              |                                                                                                    | JRI                                                     | http://pun.org/coar/access_ngn/c_abiz                                                                                                    |  |  |
|                                                      |              | 12 (12 (3) (12 (3) (13 (3) (13 | チタイプ                                                    | DISSN                                                                                                    |  |  |
|                                                      |              |                                                                                                    | 7 212                                                   | PISSN 1048 7102                                                                                                    |  |  |
|                                                      |              | 中語書                                                                                                    | ,                                                       | 1340-7 133                                                                                                    |  |  |
|                                                      |              | 山瓜白                                                                                                    |                                                         | American Chemical Society                                                                                                    |  |  |
|                                                      |              |                                                                                                    |                                                         |                                                                                                    |  |  |
|                                                      |              | ロロロロロロロロロロロロロロロロロロロロロロロロロロロロロロロロロロロロロロ                                                                                                    |                                                         |                                                                                                    |  |  |
|                                                      |              | 出版タイプ                                                                                                    |                                                         | VeP                                                                                                    |  |  |
|                                                      |              | 山版シーン                                                                                                    | Perource                                                | http://pud.org/coar/version/c_970fb48d4fbd8a85                                                                                                    |  |  |
|                                                      |              | 権利性報                                                                                                    | Coource                                                 | http://pun.org/odu/vorsion/o_o/ob+od+buoudo                                                                                                    |  |  |
|                                                      |              | 新田市道                                                                                                    |                                                         | en                                                                                                    |  |  |
|                                                      |              | 権利情報                                                                                                    |                                                         | © 2024 The Authors, Published by American Chemical Society, This publication is licensed under                                                                                                    |  |  |
|                                                      |              | 10-131314                                                                                                    |                                                         | CC-BY-NC-ND 4.0.                                                                                                    |  |  |
|                                                      |              | DOI                                                                                                    |                                                         |                                                                                                    |  |  |
|                                                      |              | 関連タイプ                                                                                                    |                                                         | isIdenticalTo                                                                                                    |  |  |
|                                                      |              | 識別                                                                                                    | 子タイプ                                                    | DOI                                                                                                    |  |  |
| 関連識別子                                                |              | 識別子                                                                                                    | https://doi.org/10.1021/acschemneuro.4c00329            |                                                                                                    |  |  |
|                                                      |              | PMID                                                                                                    |                                                         |                                                                                                    |  |  |
|                                                      |              | 識別                                                                                                    | 子タイプ                                                    | PMID                                                                                                    |  |  |
|                                                      | 関連識別子        |                                                                                                    | 識別子                                                     | 39348888                                                                                                    |  |  |
|                                                      |              | 謝辞・助成情報                                                                                                    |                                                         |                                                                                                    |  |  |
|                                                      |              | 内容記述夕                                                                                                    | イプ                                                      | Other                                                                                                    |  |  |
|                                                      |              |                                                                                                    | ]                                                       | TCQA and TFQA were provided by Dr. Tominaga Kenichi and Masataka Hatanaka (AIST). This<br>work was supported by the Japan Science and Technology Agency (JST grant number<br>JPMJPF2017). The funders had no role in the design of the study; in the collection, analyses, or<br>interpretation of data; in the writing of the manuscript; or in the decision to publish the results. |  |  |
| -                                                    | いろ           | 情報け                                                                                                    |                                                         | en                                                                                                    |  |  |
|                                                      | v·0/<br>ma== |                                                                                                    |                                                         |                                                                                                    |  |  |
| 「催認」                                                 |              | できる                                                                                                    | 開識別子タイプ                                                 | Crossref Funder                                                                                                    |  |  |
|                                                      |              |                                                                                                    | 關識別子                                                    | https://doi.org/10.13039/501100002241                                                                                                    |  |  |
|                                                      |              |                                                                                                    | 調名                                                      | 科学技術振興機構(JST)                                                                                                    |  |  |
|                                                      |              |                                                                                                    |                                                         | ja                                                                                                    |  |  |
|                                                      |              | 助成                                                                                                    | 機開名                                                     | Japan Science and Technology Agency (JST)                                                                                                    |  |  |
|                                                      |              | 言語                                                                                                    |                                                         | en                                                                                                    |  |  |
| 研究課題番号URI<br>研究課題番号<br>研究課題名<br>言語<br>Publish Status |              | 課題番号URI                                                                                                    | https://projectdb.jst.go.jp/grant/JST-PROJECT-20354454/ |                                                                                                    |  |  |
|                                                      |              | 課題番号                                                                                                    | JPMJPF2017                                              |                                                                                                    |  |  |
|                                                      |              | 課題名                                                                                                    | つくば型デジタルバイオエコノミー社会形成の国際拠点                               |                                                                                                    |  |  |
|                                                      |              |                                                                                                    | ja                                                      |                                                                                                    |  |  |
|                                                      |              | Publish Status                                                                                                    |                                                         | Public Change to Private                                                                                                    |  |  |
|                                                      |              |                                                                                                    |                                                         |                                                                                                    |  |  |
|                                                      |              |                                                                                                    |                                                         | く 戻る び 編集 前 削除                                                                                                    |  |  |

diseases compared with TCQA.

en

#### This XML file does not appear to have any style information associated with it. The document tree is shown below.

```
▼<OAI-PMH xmlns="http://www.openarchives.org/OAI/2.0/" xmlns:xsi="http://www.w3.org/2001/XMLSchema-instance" xsi:schemaLocation="http://www.openarchives.org/OAI/2.0/"
  http://www.openarchives.org/OAI/2.0/OAI-PMH.xsd >
     <responseDate>2024-11-28T05:02:53Z</responseDate>
     <prequest identifier="oai:tsukuba, repo, nii, ac, ip:02013581" metadataPrefix="ipcoar 1, 0" verb="GetRecord">https://tsukuba, repo, nii, ac, ip/oai</repuest>
   ▼ <GetRecord>
      ▼<record>
         ▼<header>
              <identifier>oai:tsukuba.repo.nii.ac.jp:02013581</identifier>
              <datestamp>2024-11-21T07:00:44Z</datestamp>
               <setSpec>3:62:1722555831928</setSpec>
            </header>
         ▼<metadata>
             v<jpcoar:jpcoar_xmlns:datacite="https://schema. datacite.org/meta/kernel-4/" xmlns:dc="http://purl.org/dc/elements/1.1/" xmlns:dcndl="http://ndl.go.jp/dcndl/terms/"</pre>
              xmlns:dcterms="http://purl.org/dc/terms/" xmlns:jpcoar="https://github.com/JPCOAR/schema/blob/master/1.0/" xmlns:oaire="http://namespace.openaire.eu/schema/oaire/"
xmlns:rdf="http://www.w3.org/1999/02/22-rdf-syntax-ns#" xmlns:rioxxterms="http://www.rioxx.net/schema/v2.0/rioxxterms/" xmlns:xs="http://www.w3.org/2001/XMLSchema"
xmlns="https://github.com/JPCOAR/schema/blob/master/1.0/" xsi:schemaLocation="https://github.com/JPCOAR/schema/blob/master/1.0/jpcoar_scm.xsd">http://www.rioxx.net/schema/blob/master/1.0/" xmlns:oaire="http://namespace.openaire.eu/schema/oaire/"
xmlns="https://github.com/JPCOAR/schema/blob/master/1.0/" xsi:schemaLocation="https://github.com/JPCOAR/schema/blob/master/1.0/jpcoar_scm.xsd">http://www.w3.org/2001/XMLSchema/blob/master/1.0/" xsi:schemaLocation="https://github.com/JPCOAR/schema/blob/master/1.0/jpcoar_scm.xsd">http://sticschemaLocation="https://github.com/JPCOAR/schema/blob/master/1.0/" xsi:schemaLocation="https://github.com/JPCOAR/schema/blob/master/1.0/jpcoar_scm.xsd">https://github.com/JPCOAR/schema/blob/master/1.0/</schema/blob/master/1.0/" xsi:schemaLocation="https://github.com/JPCOAR/schema/blob/master/1.0/jpcoar_scm.xsd">https://github.com/JPCOAR/schema/blob/master/1.0/</schema/schema/s
                 <dc:title xml:lang="en">Comparison of Neurogenesis Promotion Effects between CinnamovIguinic Acids in Neural Stem Cells from Adult Mice Brains</dc:title>
               ▼<jpcoar:creator>
                     <jpcoar:creatorName xml:lang="en">Lin Hongvu</incoar:creatorName>
                  </iocoar:creator>
               ▼<ipcoar:creator>
                     <ipcoar:creatorName xml:lang="en">Sasaki Kazunori</ipcoar:creatorName>
                  </jocoar:creator>
                ▼<iocoar:creator>
                    <ipcoar:creatorName xml:lang="en">Ferdousi Farhana</ipcoar:creatorName>
                  </iocoar:creator>
                ▼<ipcoar:creator>
                    <ipcoar:creatorName xml:lang="en">lsoda Hiroko</ipcoar:creatorName>
                  </incoar:creator>
                  kincoar:creator/>
                 <dcterms:accessRights rdf:resource="http://purl.org/coar/access_right/c_abf2">open_access</dcterms:accessRights>
<dc:rights_xml:lang="en">© 2024 The Authors_ Published by American Chemical Society. This publication is licensed under CC-BY-NC-ND 4.0.</dc:rights>
                  <jpcoar:subject xml:lang="en" subjectScheme="Other">cinnamoylquinic acids; 3, 4, 5-tri-feruloylquinicacid; neural stem cells; neurospheres; microarray;
                  neurogenesis</jocoar:subject>
                  <datacite:description xml:lang="en" descriptionType="Abstract">Caffeoylquinic acids (CDAs) and feruloylquinic acids (FDAs), as cinnamoylquinic acids, have neurogenesis
                  promotion effects. We studied for the first time the neurogenesis-enhancing effect of 3, 4, 5-tri-feruloy/quinic acid (TFCA) compared to 3, 4, 5-tri-caffeoy/quinic acid
                  (TCQA), which has a similar structure, and explored their different cellular and molecular mechanisms in neural stem cells (NSCs) of mice brains. After 2 weeks of
                  incubation, we first assessed the number and size of NSCs in TCQA and TFQA treatments. In NSCs treated for TCQA and TFQA, the NSC proliferation gene expression as well as
                  neuronal and glial cell differentiation gene expressions improved. In the microarray assay, the erythroblastic oncogene B (ErbB) signaling pathway, as the common signaling
                  of TCQA and TFQA treatments, was focused on and discussed. In our study, TCQA and TFQA treatments in NSCs showed a significant performance on improving synapse growth and
                 neurogenesis compared with no treatment of NSCs. The two treatments in NSCs also had a significant activation of the ErbB signaling pathway, protein kinase B (AKT), and
mitogen-activated protein kinase (MAPK) kinases. In particular, the TCQA-expressed proliferation gene myelocytomatosis oncogene (Myc) had the greatest connections
                 significantly. TFDA treatment remarkably regulated the differentiation gene jun proto-oncogene (Jun), which was the gene with greatest direct relations, while Myc was also
                  induced in TFOA treatment. In the overall quantitative real-time polymerase chain reaction (PCR) assay. TFOA had more outstanding neural proliferation and differentiation
                  capabilities than TCQA in NSCs. Our study suggests that TFQA has greater therapeutic potential in neurogenesis promotion and neurodegenerative diseases compared with TCQA.
                  </datacite:description>
```

64

#### This XML file does not appear to have any style information associated with it. The document tree is shown below.

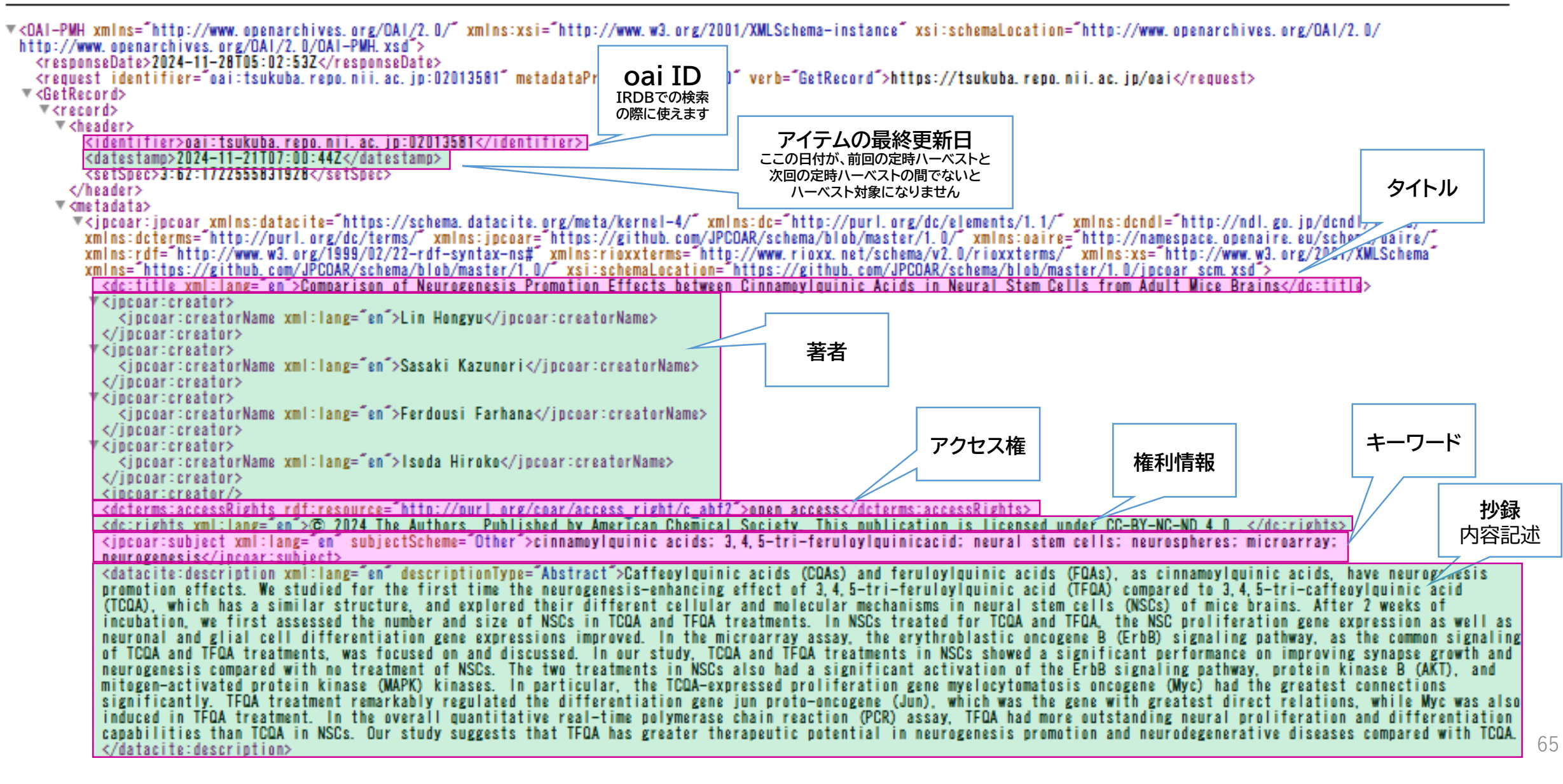

<datacite:description xml:lang="en" descriptionType="Other">TCQA and TFQA were provided by Dr. Tominaga Kenichi and Masataka Hatanaka (AIST). This work was supported by the Japan Science and Technology Agency (JST grant number JPMJPF2017). The funders had no role in the design of the study; in the collection, analyses, or interpretation of data; in the writing of the manuscript; or in the decision to publish the results. </datacite:description> <dc:publisher xml:lang="en">American Chemical Society</dc:publisher> <datacite:date\_dateTvpe="lssued">2024-09-30</datacite:date> <dc:language>eng</dc:language> <dc:type rdf:resource="http://purl.org/coar/resource\_type/c\_6501">journal article</dc:type> <coaire:version rdf:resource=`http://purl.org/coar/version/c\_970fb48d4fbd8a85`>VoR</coaire:version> <jpcoar:identifier identifierType="HDL">http://hdl.handle.net/2241/0002013581</jpcoar:identifier>
<jpcoar:identifier identifierType="URI">http://tsukuba.repo.nii.ac.jp/records/2013581</jpcoar:identifier> ▼<ipcoar:relation> <ipcoar:relatedIdentifier identifierType="PMID">39348888<//ipcoar:relatedIdentifier> </incoar:relation> ▼<jpcoar:relation\_relationType="isldenticalTo"> <ipcoar:relatedIdentifier identifierType="DOI">https://doi.org/10.1021/acschemneuro.4c00329</incoar:relatedIdentifier> </incoar:relation> ▼<iocoar:fundingReference> <datacite:funderidentifier funderidentifierType="Crossref Funder">https://doi.org/10.13039/501100002241</datacite:funderidentifier> <jpcoar:funderName xml:lang=\_ja\_>科学技術振興機構(JST)</jpcoar:funderName>
<jpcoar:funderName xml:lang=\_en\_>Japan Science and Technology Agency (JST)</jpcoar:funderName> <datacite:awardNumber awardURI="https://projectdb.jst.go.jp/grant/JST-PR0JECT-20354454/">JPMJPF2017</datacite:awardNumber> <ipcoar:awardTitle xml:lang=~ja~>つくば型デジタルパイオエコノミー社会形成の国際拠点</ipcoar:awardTitle> </iocoar:fundingReference> <ipcoar:sourceldentifier identifierType="PISSN">1948-7193</jpcoar:sourceldentifier> <jpcoar:sourceTitle xml:lang="en">ACS Chemical Neuroscience</jpcoar:sourceTitle> <ipcoar:volume>15</ipcoar:volume> <jpcoar:issue>20</jpcoar:issue> <ipcoar:pageStart>3713</jpcoar:pageStart> <ipcoar:pageEnd>3723</ipcoar:pageEnd> <incoar:conference/> ▼<ipcoar:file> <jpcoar:URI objectType=`fulltext`>https://tsukuba.repo.nii.ac.jp/record/2013581/files/ACSCN 15-20-3713.pdf</jpcoar:URI> <jpcoar:mimeType>application/pdf</jpcoar:mimeType> <jpcoar:extent>5.0 MB</jpcoar:extent> <datacite:date\_dateType="Available">2024-11-20</datacite:date> </incoar:file> </jpcoar:jpcoar> </metadata> </record> </GetRecord> </0A1-PMH>

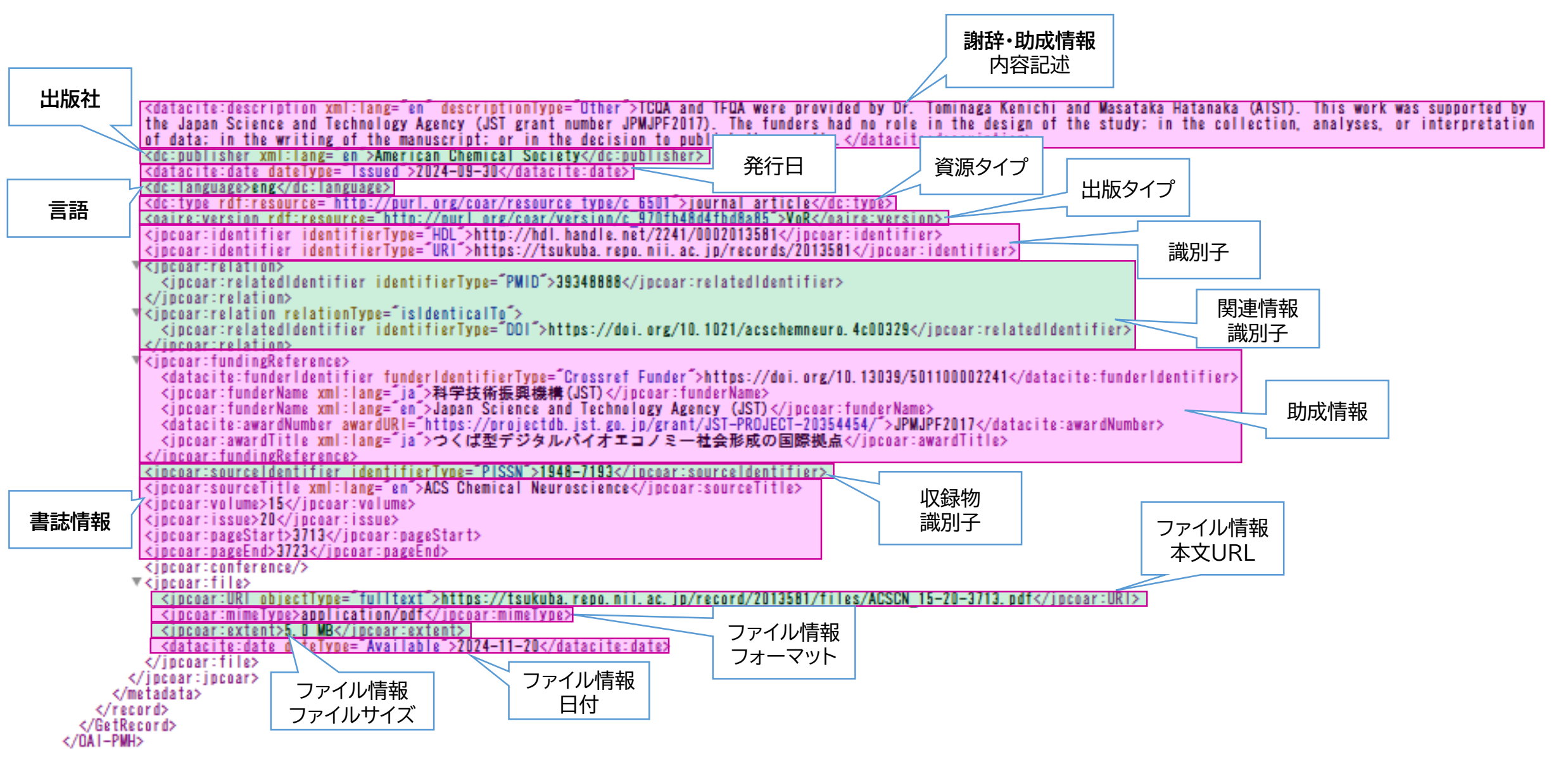

67

| アイテム                                                                                                    |                                                                         |                                                                                                    | <pre>v<oai-pmh xmlns="http://www.openarchives.org/OAI/2.0/" xmlns:xsi="http://www.w3.org/20&lt;br&gt;http://www.openarchives.org/OAI/2.0/OAI-PMH.xsd"></oai-pmh></pre>                                                                                                    |
|----------------------------------------------------------------------------------------------------|-------------------------------------------------------------------------|----------------------------------------------------------------------------------------------------|----------------------------------------------------------------------------------------------------|
| コンテンツタイプ / 雑誌発行<br>Comparison o                                                                                                | 表論文等 / 海外雑誌<br>of Nourogonosis Drom                                     | notion Effects between Cinnan                                                                                                 | <responsedate>Z0Z4-11-Z0105:02:53Z</responsedate><br><request_identifier="oai:tsukuba.repo.nii.ac.jp:02013581" "="" https:="" kernel-4="" meta="" metadataprefix="jpcoar_1.&lt;br&gt;#CotPacards&lt;/th&gt;&lt;/tr&gt;&lt;tr&gt;&lt;th&gt;Companson o&lt;/th&gt;&lt;th&gt;A Neurogenesis From&lt;/th&gt;&lt;th&gt;Draine&lt;/th&gt;&lt;th&gt;▼ &lt;record&gt;&lt;/th&gt;&lt;/tr&gt;&lt;tr&gt;&lt;th&gt;Neural Stem C&lt;/th&gt;&lt;th&gt;Jelis from Adult Mice&lt;/th&gt;&lt;th&gt;Brains&lt;/th&gt;&lt;th&gt;▼ &lt;header&gt;&lt;/th&gt;&lt;/tr&gt;&lt;tr&gt;&lt;th&gt;&lt;/th&gt;&lt;th&gt;&lt;/th&gt;&lt;th&gt;&lt;/th&gt;&lt;th&gt;&lt;identifier&gt;oai:tsukuba.repo.nii.ac.jp:02013581&lt;/identifier&gt;&lt;br&gt;&lt;datestamp&gt;2024-11-21T07:00:44Z&lt;/datestamp&gt;&lt;br&gt;&lt;setSpec&gt;3:62:1722555831928&lt;/setSpec&gt;&lt;/th&gt;&lt;/tr&gt;&lt;tr&gt;&lt;th&gt;名前 / ファイル&lt;/th&gt;&lt;th&gt;ライセンス&lt;/th&gt;&lt;th&gt;アクション&lt;/th&gt;&lt;th&gt;&lt;/neader&gt; &lt;pre&gt;v&lt;metadata&gt;&lt;/pre&gt;&lt;/th&gt;&lt;/tr&gt;&lt;tr&gt;&lt;th colspan=2&gt;ACSCN_15-20-3713.pdf (5.0 MB)&lt;/th&gt;&lt;th&gt;(± ダウンロード) ● Information&lt;/th&gt;&lt;th&gt;▼&lt;jpcoar:jpcoar_xmlns:datacite=" schema.datacite.org="" xm<br="">xmlns:dcterms="http://purl.org/dc/terms/" xmlns:jpcoar="https://github.com/JP<br/>xmlns:rdf="http://www.w3.org/1999/02/22-rdf-syntax-ns#" xmlns:rioxxterms="htt</request_identifier="oai:tsukuba.repo.nii.ac.jp:02013581"> |
| Item type                                                                                                    | 共通アイテムタイプ(1)                                                            |                                                                                                    | xmlns="https://github.com/JPCOAR/schema/blob/master/1.0/" xsi:schemaLocation=                                                                                                    |
| 公開日                                                                                                    | 2024-11-20                                                              |                                                                                                    | <pre><codition s<="" second="" th="" the="" to=""></codition></pre>                                                                                                    |
| タイトル                                                                                                    |                                                                         |                                                                                                    | <pre><incoar:creatorname xml:lang="en">Lin Hongyu</incoar:creatorname></pre>                                                                                                    |
| タイトル Comparison of Neurogenesis Promotion Effects between Cinnamoylquinic Acids in Neural Stem<br>Cells from Adult Mice Brains |                                                                         |                                                                                                    | <pre>v<jpcoar:creator></jpcoar:creator></pre>                                                                                                    |
| 言語 en en en en en en en en en en en en en                                                                                      |                                                                         |                                                                                                    | <pre><jpcoar:creatorname xml:lang="en">Sasaki Kazunori</jpcoar:creatorname></pre>                                                                                                    |
| 言語                                                                                                    |                                                                         |                                                                                                    |                                                                                                    |
| 言語 eng                                                                                                    |                                                                         |                                                                                                    | <pre><incoar:creatorname xml:lang="en">Ferdousi Farhana</incoar:creatorname></pre>                                                                                                    |
| 資源タイプ                                                                                                    |                                                                         |                                                                                                    |                                                                                                    |
| 資源タイプ識別子 http://purl.org/coar/resource_type/c_6501                                                                             |                                                                         | :_6501                                                                                                    | V <jpcoar:creator></jpcoar:creator>                                                                                                    |
| 資源タイプ                                                                                                    | journal article                                                         |                                                                                                    | <pre><jpcoar:creatorname xml:lang="en">lsoda Hiroko</jpcoar:creatorname></pre>                                                                                                    |
| (著有                                                                                                    | Lin Hongyu<br>Sasaki Kazunori                                           |                                                                                                    | <pre></pre> <pre></pre> <pre></pre>                                                                                                    |
|                                                                                                    | Ferdousi Farhana                                                        |                                                                                                    | <pre><dcterms:accessrights en"="" rdf:resource="http://purl.org/coar/access right/c abf&lt;/pre&gt;&lt;/th&gt;&lt;/tr&gt;&lt;tr&gt;&lt;th&gt;&lt;/th&gt;&lt;th&gt;Isoda Hiroko&lt;/th&gt;&lt;th&gt;&lt;/th&gt;&lt;th&gt;&lt;dc:rights xml:lang=">© 2024 The Authors. Published by American Chemica</dcterms:accessrights></pre>                                                                                                    |
| 著者情報                                                                                                    |                                                                         |                                                                                                    | <pre><jpcoar:subject subjectscheme="Other" xml:lang="en">cinnamoylquinic acids;</jpcoar:subject></pre>                                                                                                    |
| 表示名                                                                                                    | 数理物質系;佐々木,一憲;ササキ,                                                       | カズノリ; SASAKI, Kazunori                                                                                                    | neurogenesis                                                                                                    |
| URL                                                                                                    | http://trios.tsukuba.ac.jp/researche                                    | r/000003867                                                                                                    |                                                                                                    |
| 著者情報                                                                                                    |                                                                         |                                                                                                    |                                                                                                    |
| 表示名                                                                                                    | 生命環境系; フェルドウシ, ファラ.                                                     | ハナ; フェルドウシ, ファラハナ; FERDOUSI, Farhana                                                                                          | ヘノビー シント リズト                                                                                                    |
|                                                                                                    | http://trios.tsukuba.ac.jp/researche                                    | 7/0000004478                                                                                                    | しては リルシトリ ぐは                                                                                                    |
| 習自情報<br>まテタ                                                                                                    | 十会理接ず, 道田 博之, ノンガ レ                                                     |                                                                                                    |                                                                                                    |
|                                                                                                    | 王叩張視赤, 職田, 博丁, インク, L                                                   | 2/0000001303                                                                                                    | 「百日旧牧」の項口は                                                                                                    |
| が発                                                                                                    | http://titos.tsukuba.ac.jp//esearche                                    | 1000001303                                                                                                    | マッピングを行っていたいので                                                                                                    |
| 内容記述タイプ Abstract                                                                                                    |                                                                         |                                                                                                    | < ノニノノ ごつ ノ C い ひ い ひ C                                                                                                    |
| 内容記述                                                                                                    | Caffeoylquinic acids (CQAs) and fe<br>neurogenesis promotion effects. W | eruloylquinic acids (FQAs), as cinnamoylquinic acids, have<br>le studied for the first time the neurogenesis-enhancing effect | OAI-PMHでは出力されません                                                                                                    |
|                                                                                                    |                                                                         |                                                                                                    | = ハーベストされない                                                                                                    |

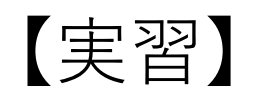

# WEKO3利用機関のリポジトリでOAI-PMHに出力されていない メタデータ項目はあるか確認してみましょう

・JPCOAR会員機関一覧

<u>https://docs.google.com/spreadsheets/d/1oNjykAjC2uvTV0KdUHflOwOq0</u> Y7tMSqc10GivORNFMc/edit?usp=sharing

・WEKO3先行移行機関一覧

https://jpcoar.repo.nii.ac.jp/record/605/files/%E5%85%88%E8%A1%8C%E7 %A7%BB%E8%A1%8C\_%E5%AF%BE%E8%B1%A1%E6%A9%9F%E9%96%A2 %E4%B8%80%E8%A6%A7.xlsx

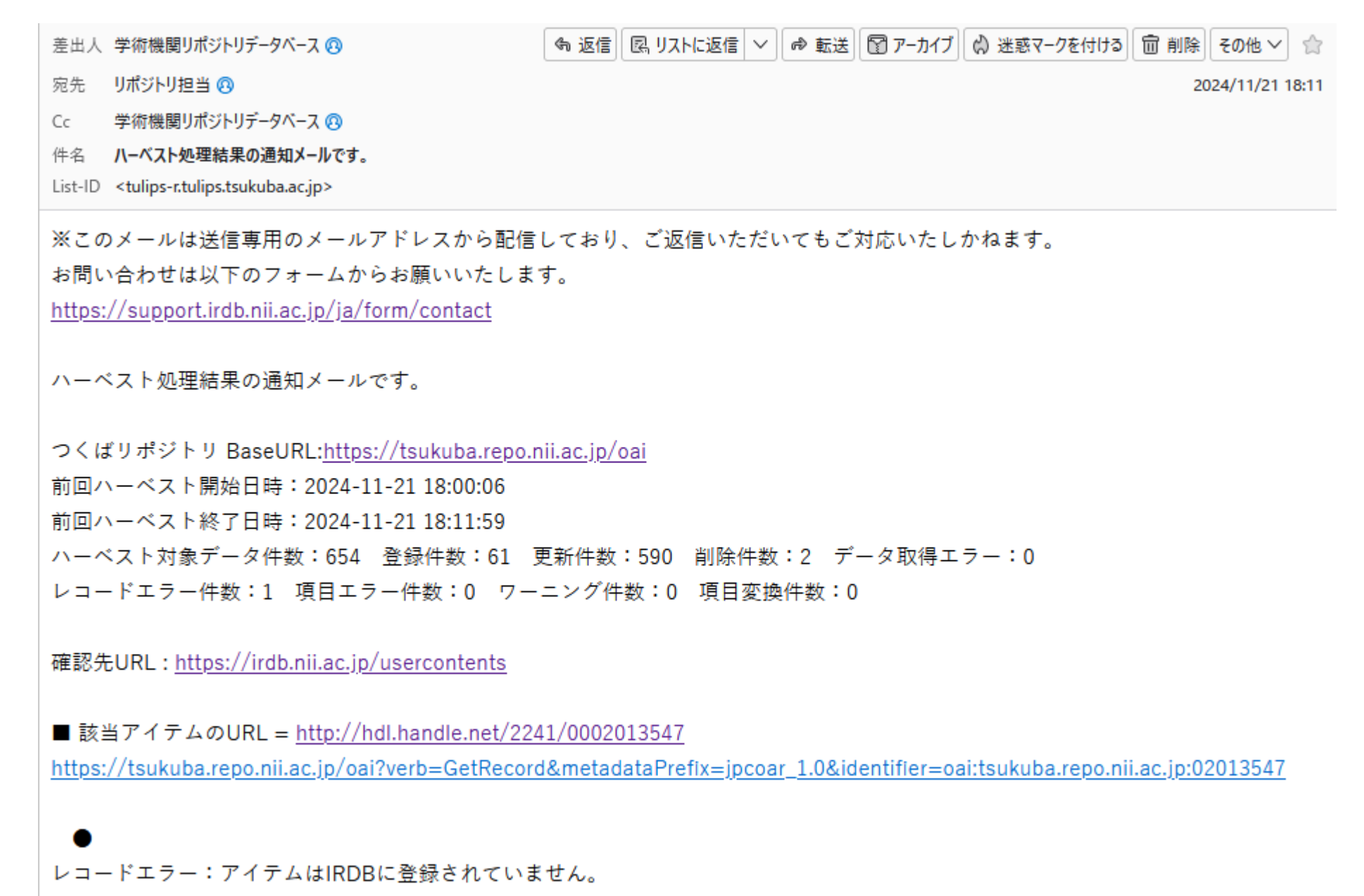

[タイトル] 言語が重複しています。 (ja)

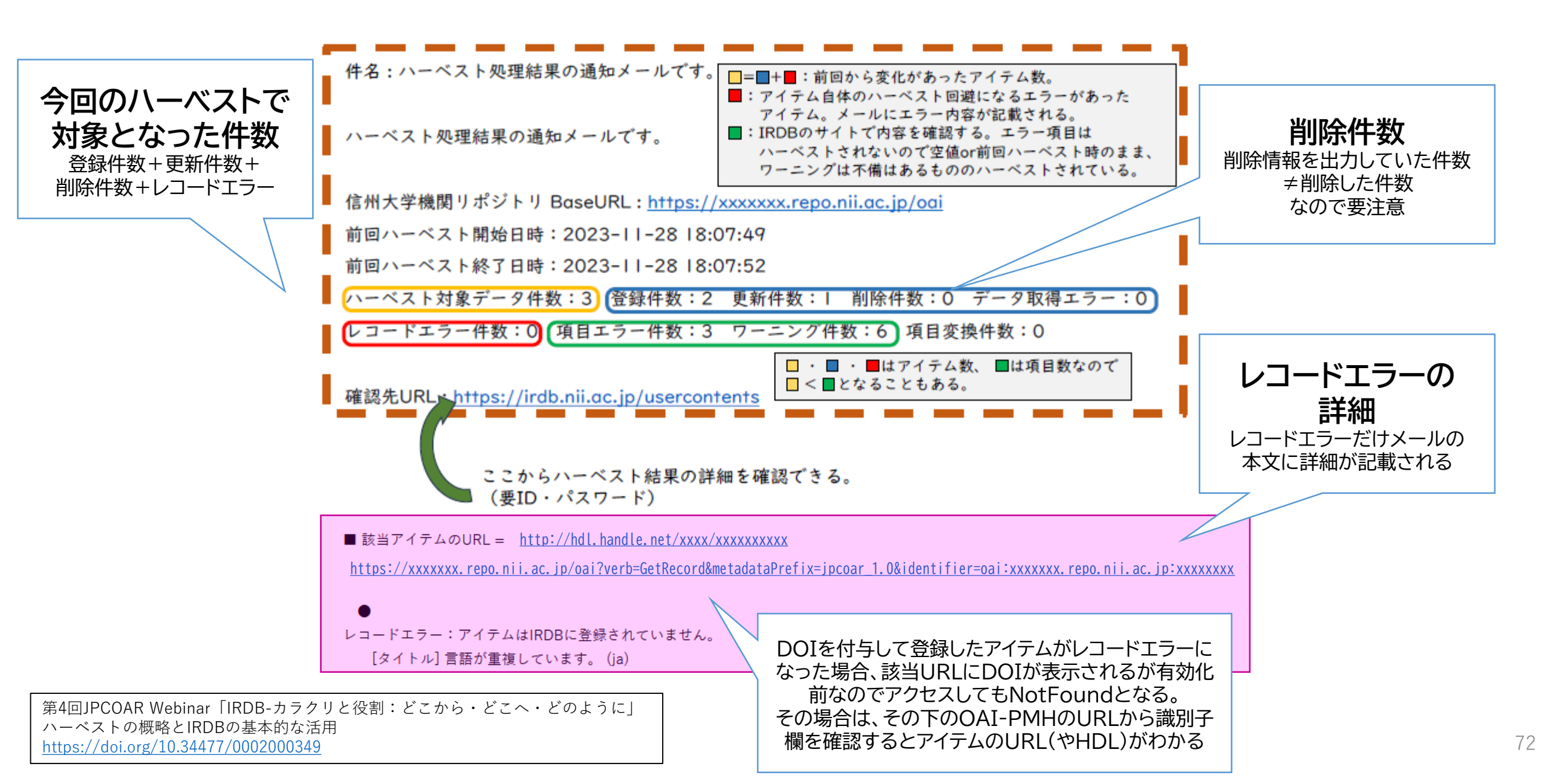

## ●エラー/ワーニングになったアイテムの再ハーベストについて

ハーベスト対象になるアイテムは、 新規登録/最終更新日時が前回のハーベスト日時より新しいもの。 エラー/ワーニングになったアイテムでも、 修正が行われるまでは次回以降ハーベスト対象にならない。

> ハーベスト対象データ件数:3 登録件数:2 更新件数:1 削除件数:0 データ取得エラー:0 レコードエラー件数:0 項目エラー件数:3 ワーニング件数:6 項目変換件数:0

> > エラーが有っても修正しなければ翌週は ↓

ハーベスト対象データ件数:0 登録件数:0 更新件数:0 削除件数:0 データ取得エラー:0 レコードエラー件数:0 項目エラー件数:0 ワーニング件数:0 項目変換件数:0

# 1. ハーベスト処理結果通知メールを確認

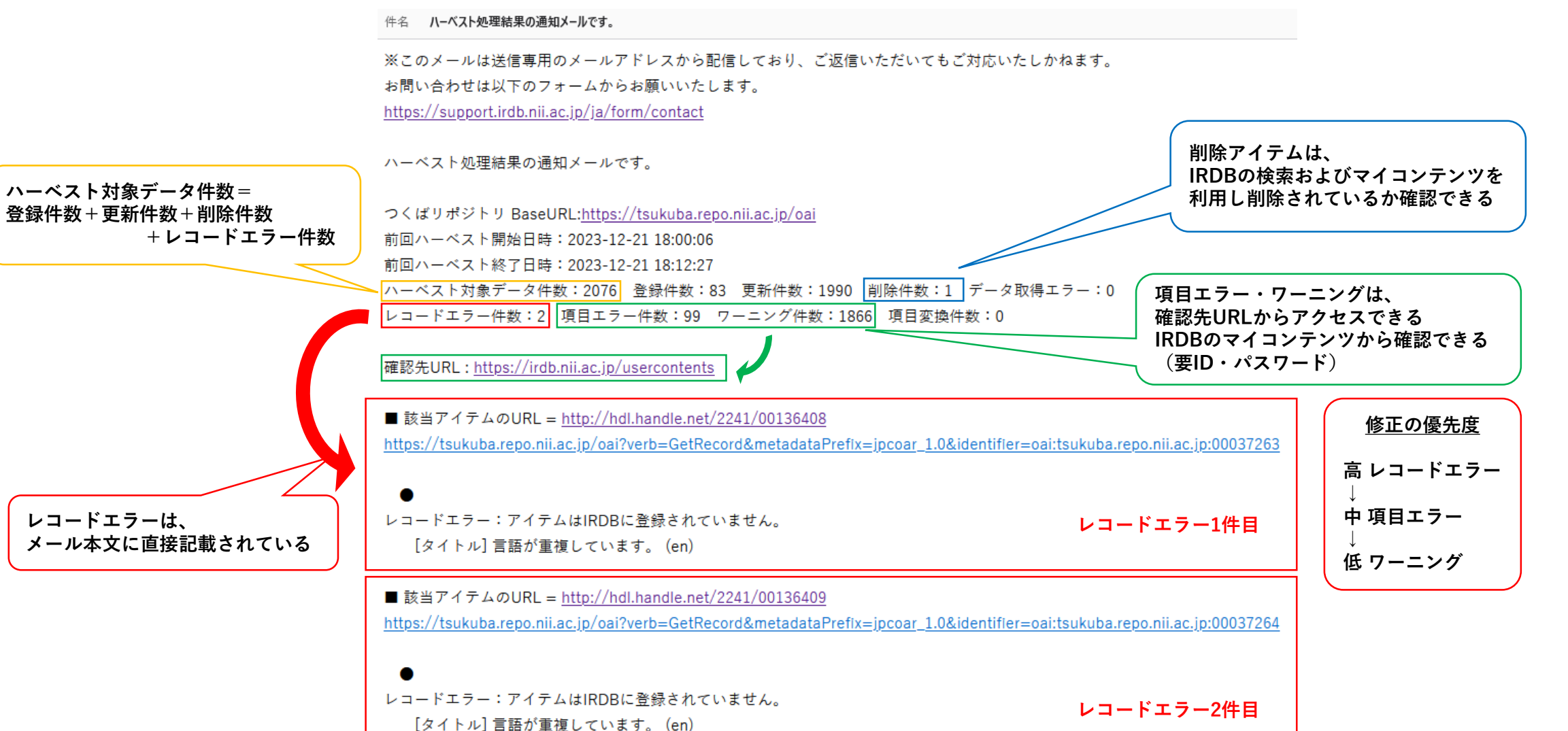

第4回JPCOAR Webinar「IRDB-カラクリと役割:どこから・どこへ・どのように」 ハーベストエラー解消の手順 <u>https://doi.org/10.34477/0002000350</u>

# 2. 学術機関リポジトリデータベース(IRDB)サイトにログインし、 マイコンテンツにて項目エラーとワーニングの詳細を取得

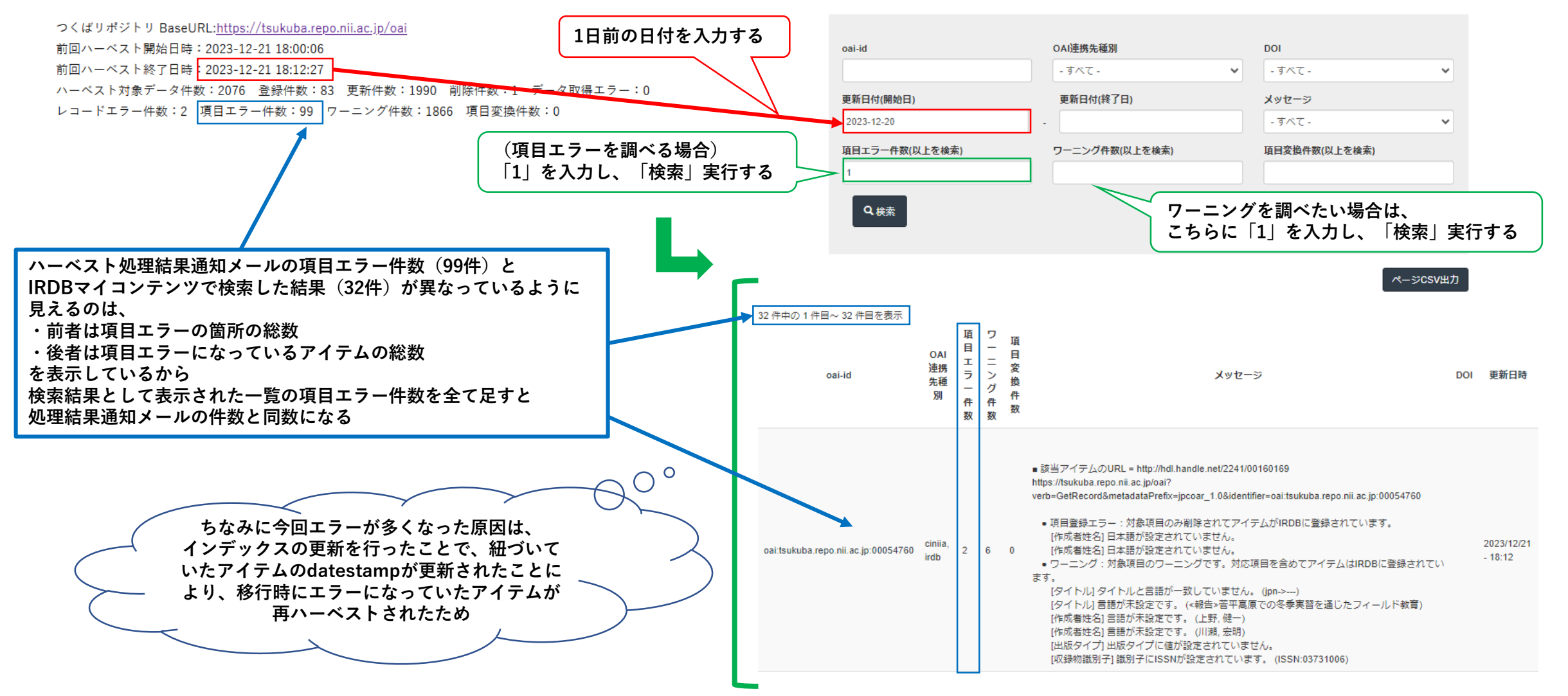

# 3. 取得したデータをExcelに貼付け、グルーピングする

## ) 、 からCSVファイルを取得するか、

検索結果一覧を全選択してコピー後、Excelに貼り付ける

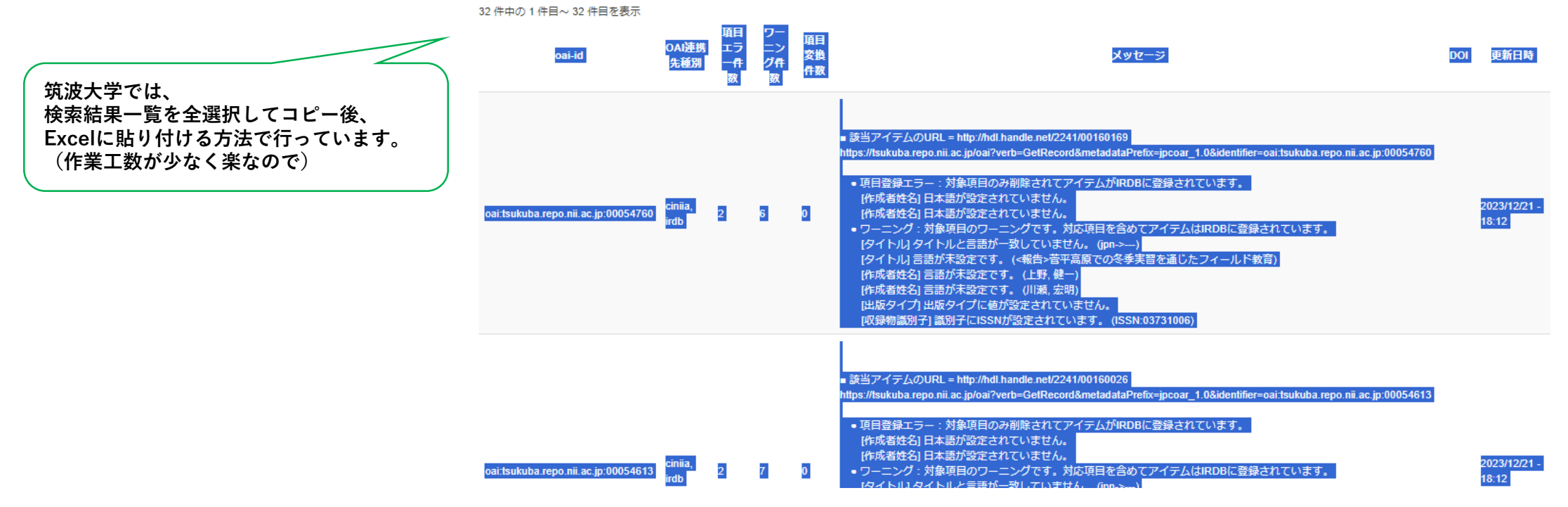

## 4. グルーピング(件数が多い場合のみ)

「該当アイテムのURL」からアイテム詳細画面にアクセスし、 雑誌名や著者名で共通する部分がないか確認 A IC D G H 項ワ B -⇒共通する部分があれば一括修正ができる! IΞ oai-id ラン メッセージ DOI <u>更新日時</u> - 5 件件 数数 雪氷 ■ 該当アイテムのURL = http://hdl.handle.net/2241/00160169 DEDS://SUKUpa repoint ac ip/oar/verp=GetRecord&metagatat/retix=ipcoar\_1 us/gentitier=oartsukupa repoint ac ip/out/verp=GetRecord&metagatat/retix=ipcoar\_1 us/gentitier=oartsukupa repoint ac ip/out/verp=GetRecord&metagatat/retix=ipcoar\_1 us/gentitier=oartsukupa repoint ac ip/out/verp=GetRecord&metagatat/retix=ipcoar\_1 us/gentitier=oartsukupa repoint ac ip/out/verp=GetRecord&metagatat/retix=ipcoar\_1 us/gentitier=oartsukupa repoint ac ip/oar/verp=GetRecord&metagatat/retix=ipcoar\_1 us/gentitier=oartsukupa repoint ac ip/oar/verp=GetRecord&metagatat/retix=ipcoar\_1 us/gentitier=oartsukupa repoint ac ip/oar/verp=GetRecord&metagatat/retix=ipcoar\_1 us/gentitier=oartsukupa repoint ac ip/oar/verp=GetRecord&metagatat/retix=ipcoar\_1 us/gentitier=oartsukupa repoint ac ip/oar/verp=GetRecord&metagatat/retix=ipcoar\_1 us/gentitier=oartsukupa repoint ac ip/oar/verp=GetRecord&metagatat/retix=ipcoar\_1 us/gentitier=oartsukupa repoint ac ip/oar/verp=GetRecord&metagatat/retix=ipcoar\_1 us/gentitier=oartsukupa repoint ac ip/oar/verp=GetRecord&metagatat/retix=ipcoar\_1 us/gentitier=oartsukupa repoint ac ip/oartsukupa repoint ac ip/oa 今回のハーベストはエラーが多かったため 項目登録エラー:対象項目のみ削除されてアイテムがIRDBに登録されています。 oai:tsuki 雑誌名を追記し、グルーピングを行いました [作成者姓名]日本語が設定されていません。 2023/12 ba.repo.n [作成者姓名]日本語が設定されていません。 21 ii.ac.jp:00 18:12 10 ワーニング:対象項目のワーニングです。対応項目を含めてアイテムはIRDBに登録されています。 054760 11 [タイトル]タイトルと言語が一致していません。 (jpn->---) 12 [タイトル] 言語が未設定です。 (<報告> 菅平高原での冬季実習を通じたフィールド教育 13 [作成者姓名] 言語が未設定です。(上野、健一) 14 [作成者姓名] 言語が未設定です。 (川瀬,宏明) 15 [出版タイプ] 出版タイプに値が設定されていません。 16 [収録物識別子] 識別子にISSNが設定されています。 (ISSN:03731006 17 日本森林学会誌 18 19 該当アイテムのURL = http://hdl.handle.net/2241/00160026 20 21 https://tsukupa.repo.nii.ac.ip/oai/verp=Getkecord&metagatar/refix=ipcoar\_1.0&igentifier=oai.tsukupa.repo.nii.ac.ip/00054 22 ●項目登録エラー:対象項目のみ削除されてアイテムがIRDBに登録されています。 23 oai:tsuku [作成者姓名]日本語が設定されていません。 2023/12/ 24 ba.repo.n [作成者姓名]日本語が設定されていません。 2 7 21 -25 <u>ii.ac.jp:00</u> ●ワーニング:対象項目のワーニングです。対応項目を含めてアイテムはIRDBに登録されています。 18:12 26 054613 [タイトル]タイトルと言語が一致していません。 (jpn->---[タイトル] 言語が木設定です。(公共建築物への地域体利用による経済波及効果: 両玉県すさど幼稚園・すさど1年再図る 27 28 [作成者姓名] 言語が未設定です。 (樋能, 悠宇至 29 [作成者姓名] 言語が未設定です。(立花,敏) 30 [作成者姓名] 言語が未設定です。 (氏家, 清和) 31 [出版タイプ]出版タイプに値が設定されていません。

32

[収録物識別子] 識別子にISSNが設定されています。 (ISSN:1349-8509

# v. システム連携による登録データの送信 IRDB検索編

v. システム連携による登録データの送信(IRDB 検索)

# 個別のアイテムのハーベスト状況の確認

https://tsukuba.repo.nii.ac.jp/records/2009108

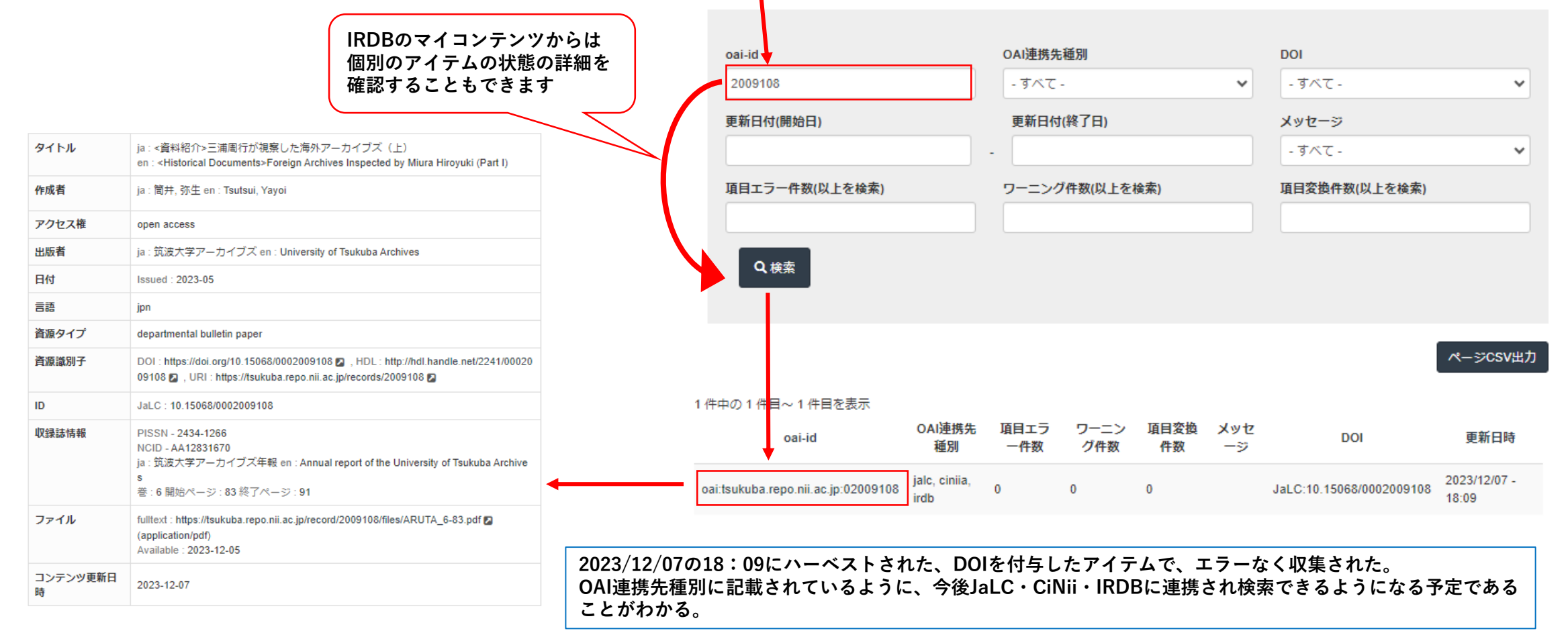

v. システム連携による登録データの送信(IRDB 検索)

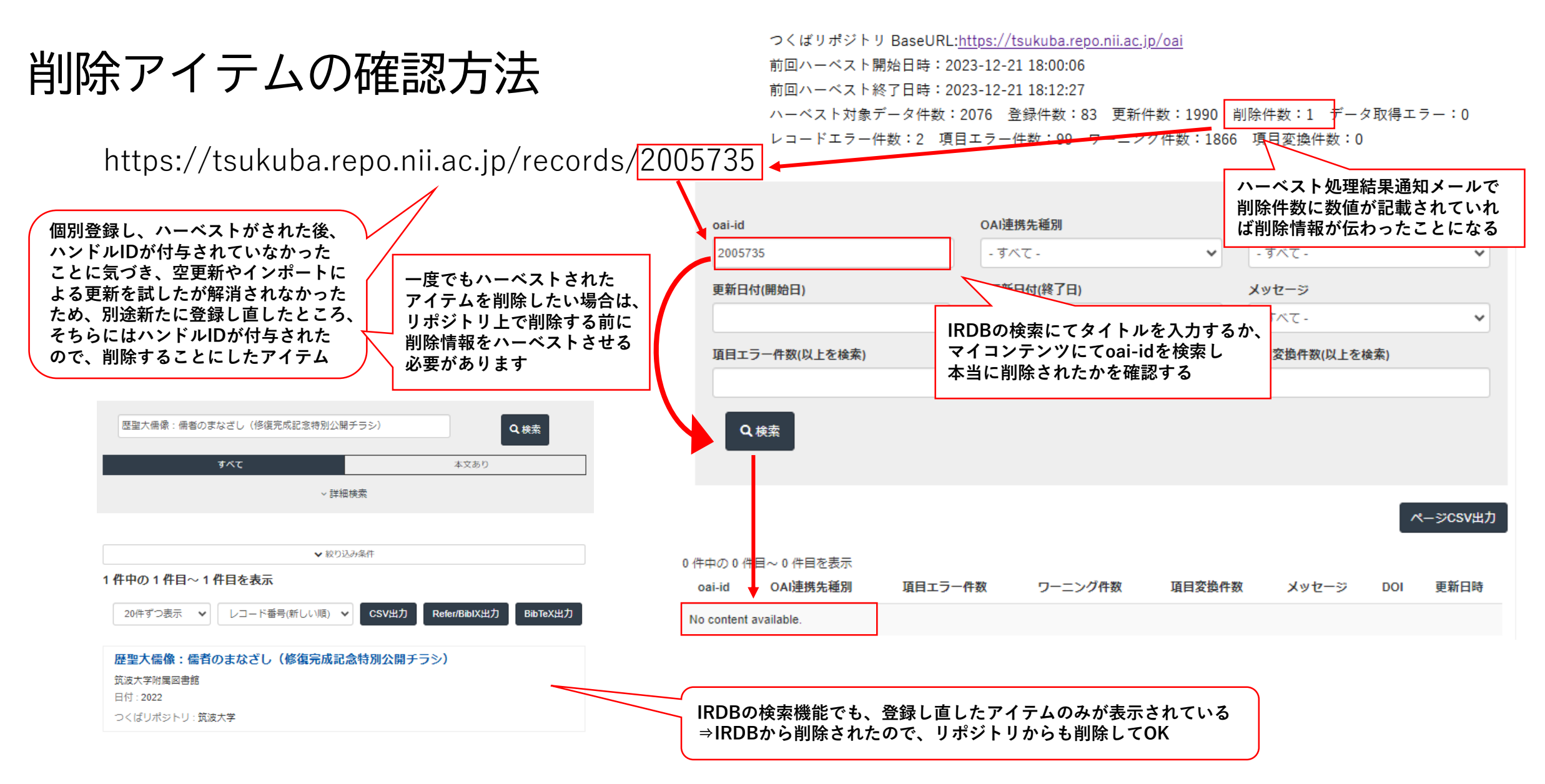

レコードエラーで見かけたエラー① ・[タイトル] 言語が重複しています。(en) <sup>修正優先度:高</sup> ⇒日本語タイトル、英語タイトルともに言語を誤って「en」と設定していた

・ [JaLC DOI 必須項目] creatorName 言語属性が見つかりません。 修正優先度:高 ⇒DOI付与論文の作成者姓名言語設定漏れ

修正優先度:高

・[作成者] 作成者が設定されていません。 ⇒博論登録時に作成者を記入忘れ

レコードエラーで見かけたエラー②

- ・ [博士論文] アクセス権にOpen access以外が設定されています。 ◆設定漏れ
- ・ [jalc] DOI付与済みのアイテムから、DOIが削除されています。 ⇒DOIを取り下げしたアイテムのため 修正不可

項目エラーで見かけたエラー①

・[作成者姓名] 日本語が設定されていません。 <sup>修正優先度:中</sup>

⇒ja-Kanaを設定している作成者姓名がある際に、日本語姓名はあるが言語設定漏れ、

または、英語姓名とカナ姓名の2つのみが登録されている

・ [作成者姓名] 言語が重複しています (en) 修正優先度: 中

⇒タイトル言語が重複するとレコードエラーになるが、作成者姓名が重複すると項目エラーに

・[日付]日付種別が設定されていません。(2022) 修正優先度:中

⇒「Issued」設定漏れ

項目エラーで見かけたエラー②

・ [関連情報] prefixの形式が不正です。 修正優先度:中

⇒URLに余計な文字が入っている

ワーニングで見かけるエラー①

・ [タイトル] タイトルと言語が一致していません。(jpn->---) 修正優先度:低 ⇒ タイトル言語が未設定の際にも出てくるエラー

・ [タイトル] 言語が未設定です。
 修正優先度:低
 ⇒タイトル言語設定漏れ

・[作成者姓名] 言語が未設定です。<sup>|修正優先度:低</sup>

⇒作成者姓名言語設定漏れ

ワーニングで見かけるエラー②

・ [出版タイプ] 出版タイプに値が設定されていません。<sup>|修正優先度:低</sup>
 ⇒学術雑誌論文において、出版タイプ(AO,AM,VoR) 設定漏れ

・ [収録物識別子] 識別子にISSNが設定されています。 <u>修正優先度:低</u> ⇒PISSNやEISSNでなくISSNになっている

・[博士論文] 本文URL(全文)がないため、博士論文提出チェックは実行されませんでした。 ⇒やむを得ない事由により本文(fulltext)でなく要約(summary)を登録した場合に発生のため

修正不要

# おまけコンテンツ

### おまけコンテンツ

- PDFについて
  - ・
     文字のPDFと
     画像のPDFの区別
  - ・プロパティとは
  - OCR
  - ・分割・結合・整理
  - トリミング・墨消し・編集
- ・WEK03利用機関向け:障害では?と思った時どうすればいいのか
  - 障害報告のためにどのような情報が必要か
  - ML投稿前に確認すべきところ

# PDFについて

文字のPDFと画像のPDFの区別

- Adobe Acrobat Pro(製品版で無償のAdobe Readerではない)を
   使って開き、ファイルメニューの、文書のプロパティ>フォントを
   開いた際に、フォント名が表示された場合は、テキスト付PDF
- PDFファイルの文字をドラッグして選択してコピーでき、 メモ帳などのテキストエディタにペーストできれば、 テキスト付PDF
- 画像のPDFはデータが重い(データ量が多い)傾向にある

PDFプロパティの確認

- •ファイル>文書のプロパティは確認したことはありますか?
- →まれに著者ではない別人が作成者になっていることや、 作成者欄にメールアドレスなどの個人情報が含まれている場合が あります。
  - 特に博士論文はその傾向が強いので要注意。
  - また、Word原稿で著者版原稿を受領後、リポジトリ担当者が PDF化する際にも要注意
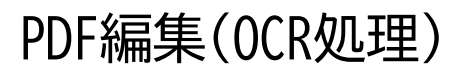

 Adobe Acrobat ProやOCRソフトを使うと、画像のPDFをスキャンして テキスト付PDFに変換することができます。
 例)

https://helpx.adobe.com/jp/acrobat/using/scan-documents-pdf.html

PDF編集(分割、結合)

 Adobe Acrobat ProでPDFを分割、結合等する方法 例)
 <u>https://helpx.adobe.com/jp/acrobat/using/manipulating-deleting-</u>renumbering-pdf-pages.html PDF編集(墨消し、トリミング)

• 墨消し

<u>https://helpx.adobe.com/jp/acrobat/using/removing-sensitive-content-</u> <u>pdfs.html</u>

- 墨消しをやめて復元する <u>https://www.adobe.com/jp/acrobat/hub/how-to-remove-redactions-</u> <u>pdf.html</u>
- トリミング

https://helpx.adobe.com/jp/acrobat/using/crop-pdf-pages.html

## WEK03利用機関向け

## 障害では?と思った時どうすればいいのか

WEK03利用機関向け:障害では?と思った時どうすればいいのか

【誤解】

システムベンダーは、自由に障害が起きている機関の環境に入って、 障害の原因を確認したり、障害の解除ができる ログも簡単に見つけることができる

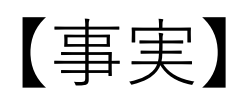

各機関の環境に入るには煩雑な手続きが必要 システムベンダー側が持っている仮想環境で再現できる障害であれば 障害復旧は早い 具体的な日時がないと、ログを調べるのはとても大変な作業

> 大学図書館員のためのIT総合研修easy編:システムベンダーとの信頼しあえるコミュニケーションのために https://www.nii.ac.jp/event/other/libraryfair/2024/#5

では、担当者はどうすればいいのか?

- エラーが起こった時の日時を控える
  何年何時何分(何秒)
  細かければ細かいほど、システムベンダーがログを調べやすい
- エラー画面のスクショを撮る
  システムベンダーが目で見て実際のエラー画面を把握できる
  言葉で伝えるのであれば、エラーメッセージを勝手に言い変えない
- 障害が起こるに至った際に行った作業を書き出す
  どんな作業を行ったら、そのエラーが起こったのか
  詳しければ詳しいほど、システムベンダー側の仮想環境で再現できるか試せる

大学図書館員のためのIT総合研修easy編:システムベンダーとの信頼しあえるコミュニケーションのために https://www.nii.ac.jp/event/other/libraryfair/2024/#5

- 過去に同様の事例はないか
  - MLやMLアーカイブを確認する

<u>https://docs.google.com/spreadsheets/d/1blcztunJoQ6Wjq0hXGvCgbEpt4vl8kB1P33M</u> <u>6Za\_Re8/edit?usp=sharing</u>

• リリースノートを確認する

https://meatwiki.nii.ac.jp/confluence/pages/viewpage.action?pageId=63875565

• 非公式まとめを確認する

https://wiki.code4lib.jp/wiki/JAIRO\_Cloud

## 障害報告を行うときに投稿テンプレートを守っていますか? 投稿例を確認していますか?

https://jpcoar.repo.nii.ac.jp/page/155

【メール件名】 【質問 or 障害 or 要望】アイテム詳細画面のエラーについて(JPCOAR大学) 【メール本文】

発生日時\*

発生環境\*(ブラウザ・OS)

質問内容\*

状況確認手順(現象の再現手順(どの画面やデータで、何を、どのように操作すると発生するのか)) 確認済み事項\*

質問関連URL (特にアイテム関連の場合はアイテムのURLをお知らせください) 自機関リポジトリURL\*

ドキュメント関連箇所(WEKO3関連マニュアル等の該当箇所の章節番号など) ファイル添付(該当画面など)

\*マークがついている項目は入力必須項目です。

JAIRO Cloud事務局からの返信が不要であれば、 投稿テンプレートを守らずにMLを使用することができます。

障害報告が行われている「JPCOAR JAIRO Cloud Community ML」は JAIRO Cloudのユーザーサポートだけでなく、「相互協力」用のML でもあります。

障害かどうか迷ったら、 MLで「コミュニティの皆様」宛てに質問してみましょう!

## おわり

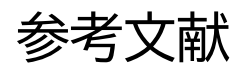

平成18年度学術ポータル担当者研修 機関リポジトリと著作権 杉田茂樹・堀越邦恵(北海道大学附属図書館) <u>https://contents.nii.ac.jp/sites/default/files/2020-03/txt9\_4.pdf</u>

第4回JPCOAR Webinar「IRDB-カラクリと役割:どこから・どこへ・どのように」 ハーベストの概略とIRDBの基本的な活用 https://doi.org/10.34477/0002000349

第4回JPCOAR Webinar「IRDB-カラクリと役割:どこから・どこへ・どのように」 ハーベストエラー解消の手順 <u>https://doi.org/10.34477/0002000350</u>

大学図書館員のためのIT総合研修easy編: システムベンダーとの信頼しあえるコミュニケーションのために <u>https://www.nii.ac.jp/event/other/libraryfair/2024/#5</u>